# FURURIO Installation manual

### COLOR LCD SOUNDER

MODEL FCV-1100L

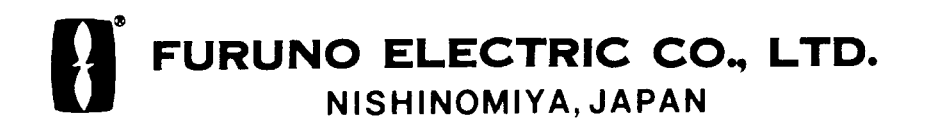

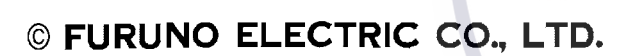

9-52 Ashihara-cho, Nishinomiya, Japan

Telephone : 0798-65-2111 fax

: 0798-65-4200

All rights reserved. Printed in Japan

PUB.No. IME-23670-C2

(TENI) FCV-1100L

Your Local Agent/Dealer

FIRST EDITION : AUG. 2001 C2 : DEC. 10,2003

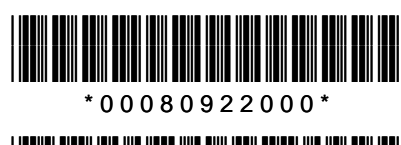

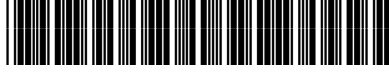

\*IME23670C20\*

# ▲ SAFETY INSTRUCTIONS

### 

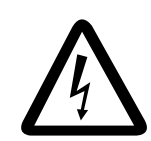

ELECTRICAL SHOCK HAZARD Do not open the equipment unless totally familiar with electrical circuits and service manual.

Only qualified personnel should work inside the equipment.

Turn off the power at the switchboard before beginning the installation.

Fire or electrical shock can result if the power is left on.

Do not install the equi<mark>pment where it may get wet from rain or water splash.</mark>

Water in the equipment can result in fire, electrical shock or equipment damage.

Be sure no water leaks in at the transducer mounting location.

Water leakage can sink the vessel. Also, confirm that the transducer will not loosen by ship's vibration. The installer of the equipment is solely responsible for the proper installation of the equipment. FURUNO will assume no responsibility for any damage associated with improper installation.

#### Be sure that the power supply is compatible with the voltage rating of the equipment.

Connection of an incorrect power supply can cause fire or equipment damage. The voltage rating of the equipment appears on the label above the power connector.

### 

Install the transducer according to the installation instructions.

Failure to install the transducer correctly may result in water leakage and damage to the ship's hull.

For wooden or FRP vessel using a steel tank, attach a zinc plate to the hull to prevent electrolytic corrosion.

Electrolytic corrosion can, in the worst case, result in loss of the transducer.

### 

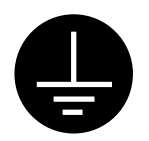

Ground the equipment to prevent mutual interference.

Observe the following compass safe distances to prevent interference to a magnetic compass:

|          | Standard compass | Steering compass |  |
|----------|------------------|------------------|--|
| CV-1100L | 0.7 m            | 0.5 m            |  |

Do not allow warm water or any other liquid other than seawater or freshwater to contact the transducer.

Damage to the transducer may result.

Do not install the transducer where noise or air bubbles is present.

Performance will be affected.

### 

The transducer cable must he handled carefully, following the guidelines below.

- Keep fuels and oils away from the cable.
- Locate the cable where it will not be damaged.
- The cable sheath is made of chlorophrene or polychloride vinyl, which are easily by damaged plastic solvents such as toulene. Locate the cable well away from plastic solvents.

## TABLE OF CONTENTS

| SYST   | EM CONFIGURATION                                  | iv   |
|--------|---------------------------------------------------|------|
| EQUI   | PMENT LISTS                                       | v    |
| 1. MC  | UNTING                                            | 1-1  |
| 1.1    | Display Unit                                      | 1-1  |
| 1.2    | Transducer                                        | 1-4  |
| 1.3    | Water Temperature Sensor (option)                 | 1-4  |
| 2. WI  | RING                                              | 2-1  |
| 2.1    | Wiring Standard Equipment                         |      |
| 2.2    | Wiring Optional Equipment                         |      |
| 2.3    | Input/Output Sentences                            | 2-3  |
| 3. INI | TIAL SETTING                                      |      |
| 3.1    | Language Setting                                  |      |
| 3.2    | Transducer Data                                   |      |
| 3.3    | Water Temperature Sensor Setting                  |      |
| 3.4    | Nav Data, Heading Sensor Setting                  |      |
| 3.5    | Propagation Velocity                              |      |
| 3.6    | Demonstration Mode                                |      |
| 3.7    | Restoring Default Settings                        |      |
| APPE   | NDIX 1 TRANSDUCE <mark>R 50BL-12/50BL-24</mark> H | AP-1 |
| APPE   | NDIX 2 NEW BLT TRANSDUCERS                        | AP-2 |
| PACK   | ING LISTS                                         | A-1  |
| OUTL   | INE DRAWINGS                                      | D-1  |
| SCHE   | MATIC DIAGRAM                                     | S-1  |

### SYSTEM CONFIGURATION

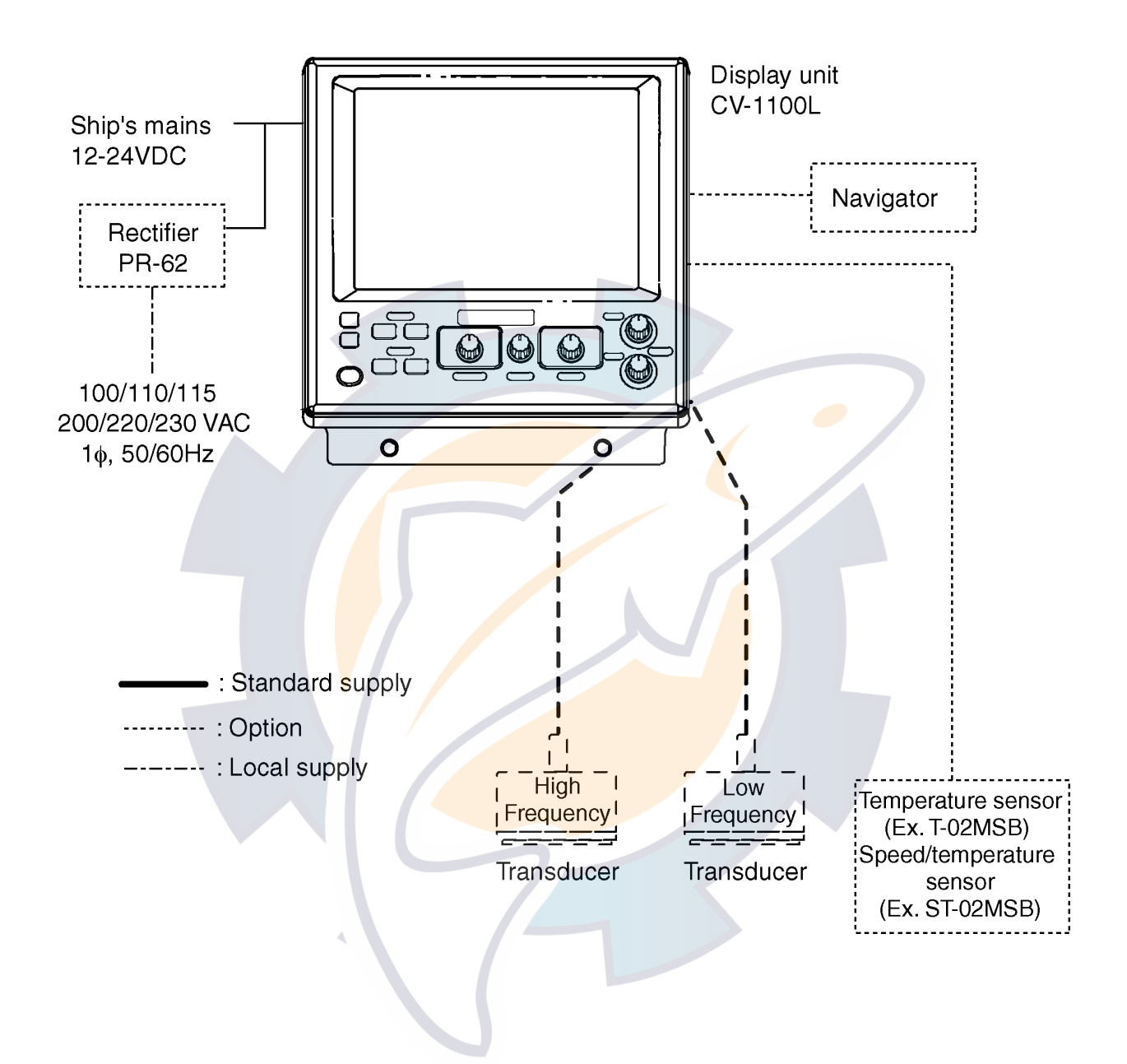

### **EQUIPMENT LISTS**

#### Standard supply

| Name                   | Туре       | Code No.    | Qty   | Remarks                                 |
|------------------------|------------|-------------|-------|-----------------------------------------|
| Display unit           | CV-1100L   | -           | 1     |                                         |
| Spare Parts            | SP02-04401 | 001-402-100 | 1 set | Fuse                                    |
| Accessories            | FP02-05300 | 000-012-509 | 1 set | Hood                                    |
| Installation Materials | CP02-06900 | 000-012-508 | 1 set | MJ-A3SPF0013-035 (3.5 m),<br>CP02-06901 |

#### Options

| Name              | Туре                       | Code No.                                                             | Q | ty Remarks |            | s    |  |  |
|-------------------|----------------------------|----------------------------------------------------------------------|---|------------|------------|------|--|--|
| Transducer        | Transducer available in '  | Transducer available in 1, 2 and 3 kW models. See page vi – xiii for |   |            |            |      |  |  |
|                   | details. No selection also | letails. No selection also available.                                |   |            |            |      |  |  |
|                   |                            | 000 134 424                                                          | 1 | 6P-6P,     | 5m,        | for  |  |  |
|                   | WIJ-AUSPT 0012-030         | 000-134-424                                                          |   | navigat    | or         |      |  |  |
|                   | MLA6SPE0012-100            | 000-133-817                                                          | 1 | 6P-6P,     | 10m,       | for  |  |  |
|                   | 1012-100                   | 000-133-017                                                          |   | navigat    | or         |      |  |  |
| Cable Assy        | MLA6SPE0011-050            | 000-132-244                                                          | 1 | 6P-4P,     | 5m,        | for  |  |  |
| Cable Assy        | 1013-70311 0011-030        | 000-132-244                                                          |   | navigat    | or         |      |  |  |
|                   | MLA6SPE0011-100            | 000 132 336                                                          | 1 | 6P-4P,     | 10m,       | for  |  |  |
|                   |                            | 000-132-330                                                          | • | navigat    | or         |      |  |  |
|                   | NCS255AD-254P-1 500        | 000-142-518                                                          | 1 | For dua    | al –freque | ency |  |  |
|                   | 1100233AD 2041 2000        | 000 142 010                                                          |   | transdu    | cer        |      |  |  |
| Water Temperature | T-02MSB                    | 000-040-040                                                          | 1 | Thru-hu    | Ill mount  |      |  |  |
| Sensor            | T-02MTB                    | 000-040-026                                                          | 1 | Transo     | m mount    |      |  |  |
| 0611301           | T-03MSB                    | 000-040-027                                                          | 1 | Thru-hເ    | Ill mount  |      |  |  |
| Speed/Temperature | ST-02MSB                   | 000-137-986                                                          | 1 |            |            |      |  |  |
| Sensor            | ST-02PSB                   | 000-137-987                                                          | 1 |            |            |      |  |  |
|                   |                            | 000-013-484                                                          |   | 100 VA     | С          |      |  |  |
| Destifier         |                            | 000-013-485                                                          | 4 | 110 VA     | C*         |      |  |  |
|                   |                            | 000-013-486                                                          |   | 220 VA     | С          |      |  |  |
|                   |                            | 000-013-487                                                          |   | 230 VA     | С          |      |  |  |

\*: Use this type for 115 VAC.

#### Available transducers

#### 1 kW transducer

| Frequency<br>(kHz) | Hull<br>Material | Transducer | Thru-Hull<br>Pipe | Tank  |
|--------------------|------------------|------------|-------------------|-------|
|                    | Steel            | 28F-8      | -                 | -     |
|                    | FRP              | 50B-6/6B   | -                 | -     |
| 00/50              | Steel            | 28F-8      | TWB-6000 (2)      | T-656 |
| 28/50              | FRP              | 50B-9/9B   | -                 | -     |
|                    | Steel            | 28F-8      | -                 | -     |
|                    | FRP              | 50F-8G     | -                 | -     |
| 28/69              | Steel            | 28F-8      | -                 | -     |
| 20/00              | FRP              | 68F-8H     | -                 | -     |
| 28/88              | Steel            | 28F-8      | TWB-6000 (2)      | T-657 |
| 20/00              | FRP              | 88B-8      | -                 | -     |
| 28/200             | Steel            | 28F-8      |                   | -     |
| 20/200             | FRP              | 200B-5S    | -                 | -     |
| 50/88              | Steel            | 50B-6/6B   | -                 | -     |
|                    | FRP              | 88B-8      | -                 | -     |
|                    | Steel            | 50B-9/9B   | TWB-6000 (2)      | T-658 |
|                    | FRP              | 88B-8      | -                 | -     |
|                    | Steel            | 50F-8G     | -                 | -     |
|                    | FRP              | 88B-8      | -                 | -     |
|                    | Steel            | 50B-6/6B   | -                 | -     |
|                    | FRP              | 200B-5S    | -                 | -     |
|                    | Steel            | 50B-9/9B   |                   | -     |
|                    | FRP              | 200B-5S    | -                 | -     |
| 50/200             | Steel            | 50F-8G     | -                 | -     |
| 00/200             | FRP              | 200B-5S    | -                 | -     |
|                    | Steel            | 50/200-1T  | -                 | -     |
|                    | FRP              | 30/200 11  | -                 | -     |
|                    | Steel            | 50/200-1ST | -                 | -     |
|                    | FRP              | 00/200 101 | -                 | -     |
| 68/200             | Steel            | 68F-8H     | -                 | -     |
|                    | FRP              | 2008-55    | -                 | -     |
| 88/200             | Steel            | 88B-8      | -                 | -     |
| 00/200             | FRP              | 200B-5S    | -                 | -     |

#### 2 kW transducer

| Frequency<br>(kHz) | Hull<br>Material | Transducer   | Thru-Hull<br>Pipe           | Tank    |
|--------------------|------------------|--------------|-----------------------------|---------|
| 29/50              | Steel            | 28F-18       | TFB-7000 (2)                | T-634   |
| 20/50              | FRP              | 50B-12       | -                           | -       |
| 28/69              | Steel            | 28F-18       | -                           | -       |
| 20/00              | FRP              | 68F-30H      | TRB-1100 (2)                | T-634-F |
| 28/88              | Steel            | 28F- 18      | TFB-7000 (2)                | T-636   |
| 20/00              | FRP              | 88B-10       | TFB-1100 (2)                | T-636-F |
| 28/200             | Steel            | 28F-18       | TFB-7000 (2)                | T-638   |
|                    | FRP              | 200B-8/8B/8N | TFB-1100 (2)                | T-638-F |
| 50/88              | Steel            | 50B-12       | TFB-7000 (2)                | T-643   |
| 50/88              | FRP              | 200B-8/8B/8N | TFB-1100 (2)                | T-643-F |
| 50/200             | Steel            | 50B-12       | TFB-7000 (2)                | T-645   |
| 50/200             | FRP              | 200B-8/8B/8N | -                           | -       |
| 68/200             | Steel            | 68F-30H      | TFB-7000 (2)                | -       |
| 00/200             | FRP              | 200B-8/8B/8N | TF <mark>B</mark> -1100 (2) | -       |
| 88/200             | Steel            | 88B-10       | TFB-7000 (2)                | T-649   |
| 88/200             | FRP              | 200B-8/8B/8N | TFB-1100 (2)                | T-649-F |

#### 3 kW transducer

| Frequency<br>(kHz) | Hull<br>Material | Transducer                  | Thru-Hull<br>Pipe           | Tank    |
|--------------------|------------------|-----------------------------|-----------------------------|---------|
| 29/50              | Steel            |                             | TFB-7000 (2)                | T-681   |
| 20/50              | FRP              | 206-240, 306-240            | TRB-1100 (2)                | T-681-F |
| 28/68              | Steel            | 28E-24H 68E-30H             | -                           | -       |
| 20/00              | FRP              | 201-2411, 001-3011          | -                           | -       |
| 28/88              | Steel            | 28E-24H 88E-126H            | TFB-7000 (2)                | T-682   |
| 20/00              | FRP              | 201 -2411, 001 - 12011      | TRB-1100 (2)                | T-682-F |
| 28/107             | Steel            | 28E-24H 100B-10P            | -                           | -       |
| 20/10/             | FRP              | 201-2411, 100D-101          | -                           | -       |
| 28/150             | Steel            | 50B-6/6B 88B-8              | -                           | -       |
| 20/130             | FRP              | 30D-0/0D, 00D-0             | -                           | -       |
| 28/200             | Steel            | 28E-24H 200B-12H            | -                           | -       |
| 20/200             | FRP              | 201 -2411, 2000-1211        |                             | -       |
| 50/88              | Steel            | 50E-24H 88E-126H            | TFB-7000 (2)                | T-682   |
|                    | FRP              | <b>301-2411</b> , 001-12011 | TRB-1100 (2)                | T-682-F |
| 50/107             | Steel            | 50E-24H 100B-10R            | -                           | -       |
| 30/10/             | FRP              | 301 -2411, 100D-1010        | -                           | -       |
| 50/150             | Steel            | 50E-24H 150B-12H            | TF <mark>B</mark> -7000 (2) | T-683   |
| 00/100             | FRP              |                             | T <mark>RB</mark> -1100 (2) | T-683-F |
| 50/200             | Steel            | 50E-24H 200B-12H            | TFB-7000 (2)                | T-683   |
| 30/200             | FRP              | 001 2411, 2000 1211         | TFB-1100 (2)                | T-638-F |
| 68/107             | Steel            | 68E-30H 100B-10B            | -                           | -       |
| 00/10/             | FRP              |                             | -                           | -       |
| 68/150             | Steel            | 68E-30H 150B-12H            | TFB-7000 (2)                | T-646   |
| 00/100             | FRP              |                             | TFB-1100 (2)                | T-646-F |
| 68/200             | Steel            | 68E-30H 200B-12H            | TFB-7000 (2)                | T-646   |
| 00/200             | FRP              | -001-3011, 2000-1211        | TFB-1100 (2)                | T-646F  |
| 88/150             | Steel            | 88E-126H 150B-12H           | -                           | -       |
| 00/100             | FRP              | 001-12011, 1300-1211        | -                           | -       |
| 88/200             | Steel            | 88E-126H 200B-12H           | TFB-7000 (2)                | T-685   |
| 00/200             | FRP              | 001-1201, 200 <b>0-</b> 12H | TFB-1100 (2)                | T-685-F |
| 107/200            | Steel            | 100B-10P 200P 12U           | TFB-7000 (2)                | -       |
| 107/200            | FRP              | 1000-101, 2000-121          | TFB-1100 (2)                | -       |

#### 1 kW/2 kW transducer

| Output<br>(W) | Frequency<br>(kHz) | Hull<br>Material | Transducer       | Thru-Hull<br>Pipe | Tank    |
|---------------|--------------------|------------------|------------------|-------------------|---------|
|               | 28/50              | Steel            | 28F-8            | -                 | -       |
|               | 26/50              | FRP              | 50B-12           | -                 | -       |
|               | 20/60              | Steel            | 28F-8            | -                 | -       |
|               | 20/00              | FRP              | 68F-30H          | -                 | -       |
|               | 20/00              | Steel            | 28F-8            | -                 | -       |
|               | 20/00              | FRP              | 88B-10           | -                 | -       |
|               | 28/200             | Steel            | 28F-8            | TWB-6000 (2)      | T-657   |
|               | 28/200             | FRP              | 200B-8/8B/8N     | -                 | -       |
|               |                    | Steel            | 50B-6/6B         | -                 | -       |
|               | 50/88              | FRP              | 88B-10           | - /               | -       |
|               |                    | Steel            | 50B-9/9B         | -                 | -       |
| 1 k/2 k       |                    | FRP              | 88B-10           | -                 | -       |
| INZK          |                    | Steel            | 50F-8G<br>88B-10 | TFB-7000 (2)      | T-636   |
|               |                    | FRP              |                  | TRB-1100 (2)      | T-636-F |
|               |                    | Steel            | 50B-6/6B         | -                 | -       |
|               |                    | FRP              | 200B-8/8B/8N     |                   | -       |
|               | 50/200             | Steel            | 50B-9            | TWB-6000 (2)      | T-658   |
|               | 30/200             | FRP              | 200B-8/8B/8N     | -                 | -       |
|               |                    | Steel            | 50F-8G           | TFB-7000 (2)      | T-638   |
|               |                    | FRP              | 200B-8/8B/8N     | TFB-1100 (2)      | T-638-F |
|               | 68/200             | Steel            | 68F-8H           | -                 | -       |
|               | 00/200             | FRP              | 200B-8/8B/8N     | -                 | -       |
|               | 88/200             | Steel            | 88B-8            | TWB-6000 (2)      | T-659   |
|               | 88/200             | FRP              | 200B-8/8B/8N     | -                 | -       |

#### 1 kW/3 kW transducer

| Output<br>(W) | Frequency<br>(kHz) | Hull<br>Material | Transducer | Thru-Hull<br>Pipe | Tank |
|---------------|--------------------|------------------|------------|-------------------|------|
|               | 00/45              | Steel            | 28F-8      | -                 | -    |
|               | 28/45              | FRP              | 45F-12H    | -                 | -    |
|               | 00/50              | Steel            | 28F-8      | -                 | -    |
|               | 28/50              | FRP              | 50F-24H    | -                 | -    |
|               | 20/00              | Steel            | 28F-8      | -                 | -    |
|               | 28/68              | FRP              | 68F-30H    | -                 | -    |
|               | 20/00              | Steel            | 28F-24H,   | -                 | -    |
|               | 28/88              | FRP              | 100B-10R   | -                 | -    |
|               | 20/450             | Steel            | 28F-8      | -                 | -    |
|               | 28/150             | FRP              | 88F-126H   | -                 | -    |
|               | 20/407             | Steel            | 28F-8      | -                 | -    |
|               | 28/107             | FRP              | 100B-10R   | /                 | -    |
|               | 20/450             | Steel            | 28F-8      | -                 | -    |
|               | 28/150             | FRP              | 150B-12H   | -                 | -    |
|               | 28/200             | Steel            | 28F-8      | -                 | -    |
|               |                    | FRP              | 200B-12H   | -                 | -    |
| 1 1/2 1/      |                    | Steel            | 50B-6/6B   | -                 | -    |
| 1 K/3 K       |                    | FRP              | 88F-126H   | -                 | -    |
|               | 50/00              | Steel            | 50B-9B     | -                 | -    |
|               | 50/88              | FRP              | 88F-126H   | -                 | -    |
|               |                    | Steel            | 50F-8G     | -                 | -    |
|               |                    | FRP              | 88F-126H   | -                 | -    |
|               |                    | Steel            | 50B-6/6B   | -                 | -    |
|               |                    | FRP              | 100B-10R   | -                 | -    |
|               | 50/107             | Steel            | 50B-9/9B   | -                 | -    |
|               | 50/107             | FRP              | 100B-10R   | -                 | -    |
|               |                    | Steel            | 50F-8      | -                 | -    |
|               |                    | FRP              | 100B-10R   | -                 | -    |
|               |                    | Steel            | 50B-6/6B   | -                 | -    |
|               |                    | FRP              | 150B-12H   | -                 | -    |
|               | 50/150             | Steel            | 50B-9/9B   | -                 | -    |
|               | 50/150             | FRP              | 150B-12H   | -                 | -    |
|               |                    | Steel            | 50F-8G     | -                 | -    |
|               |                    | FRP              | 150B-12H   | -                 | -    |

| Output<br>(W) | Frequency<br>(kHz) | Hull<br>Material | Transducer | Thru-Hull Pipe | Tank |
|---------------|--------------------|------------------|------------|----------------|------|
|               |                    | Steel            | 50B-6/6B   | -              | -    |
|               |                    | FRP              | 200B-12H   | -              | -    |
|               | 50/200             | Steel            | 50B-9/9B   | -              | -    |
|               | 50/200             | FRP              | 200B-12H   | -              | -    |
|               |                    | Steel            | 50F-8G     | -              | -    |
|               |                    | FRP              | 200B-12H   | -              | -    |
|               | 68/107             | Steel            | 68F-8H     | -              | -    |
| 1 1/2 1/2     |                    | FRP              | 100B-10R   | -              | -    |
| INJK          | 68/150             | Steel            | 68F-8H     | -              | -    |
|               |                    | FRP              | 150B-12H   | -              | -    |
|               | 60/000             | Steel            | 68F-8H     | -              | -    |
|               | 66/200             | FRP              | 200B-12H   | -              | -    |
|               | 99/150             | Steel            | 88B-8      | - /            | -    |
|               | 00/150             | FRP              | 150B-12H   | -              | -    |
|               | 99/200             | Steel            | 88B-8      | -              | -    |
|               | 88/200             | FRP              | 200B-12H   | -              | -    |

xi

#### 2 kW/3 kW transducer

| Output<br>(W) | Frequency<br>(kHz) | Hull<br>Material | Transducer | Thru-Hull Pipe              | Tank    |
|---------------|--------------------|------------------|------------|-----------------------------|---------|
|               | 00/45              | Steel            | 28F-18     | -                           | -       |
|               | 28/45              | FRP              | 45F-12H    | -                           | -       |
|               | 20/50              | Steel            | 28F-18     | -                           | -       |
|               | 20/30              | FRP              | 50F-24H    | -                           | -       |
|               | 20/60              | Steel            | 28F-18     | -                           | -       |
|               | 20/00              | FRP              | 68F-30H    | -                           | -       |
|               | 20/00              | Steel            | 28F-18     | -                           | -       |
|               | 20/00              | FRP              | 88F-126H   | -                           | -       |
|               | 28/107             | Steel            | 28F-18     | TFB-7000 (2)                | T-636   |
|               | 20/10/             | FRP              | 100B-10R   | TRB-1100 (2)                | T-636-F |
|               | 28/150             | Steel            | 28F-18     | TFB-7000 (2)                | T-637   |
|               | 20/130             | FRP              | 150B-12H   | TRB <mark>-11</mark> 00 (2) | T-637-F |
|               | 28/200             | Steel            | 28F-18     | -                           | -       |
|               |                    | FRP              | 200B-12H   | -                           | -       |
|               | 50/88              | Steel            | 50B-12     | -                           | -       |
| 2 4/3 4       |                    | FRP              | 88F-126H   |                             | -       |
| 2 N 3 K       | 50/107             | Steel            | 50B-12     | TFB-7000 (2)                | T-643   |
|               |                    | FRP              | 100B-10R   | TRB-1100 (2)                | T-643-F |
|               | 50/150             | Steel            | 50B-12     | TFB-7000 (2)                | T-644   |
|               |                    | FRP              | 150B-12H   | TRB-1100 (2)                | T-644-F |
|               | 50/200             | Steel            | 50B-12     | -                           | -       |
|               |                    | FRP              | 200B-12H   | -                           | -       |
|               | 68/107             | Steel            | 68F-30H    | -                           | -       |
|               | 00/10/             | FRP              | 100B-10R   | -                           | -       |
|               | 68/150             | Steel            | 68F-30H    | -                           | -       |
|               | 00/100             | FRP              | 150B-12H   | -                           | -       |
|               | 68/200             | Steel            | 68F-30H    | -                           | -       |
|               | 00/200             | FRP              | 200B-12H   | -                           | -       |
|               | 88/150             | Steel            | 88B-10     | -                           | -       |
|               |                    | FRP              | 150B-12H   | -                           | -       |
|               | 88/200             | Steel            | 88B-10     | -                           | -       |
|               | 00/200             | FRP              | 200B-12H   | -                           | -       |

#### 3 kW/2 kW transducer

| Output<br>(W) | Frequency<br>(kHz) | Hull<br>Material | Transducer   | Thru-Hull Pipe              | Tank    |
|---------------|--------------------|------------------|--------------|-----------------------------|---------|
|               | 29/50              | Steel            | 28F-24H      | -                           | -       |
|               | 20/30              | FRP              | 50B-12       | -                           | -       |
|               | 20/60              | Steel            | 28F-24H      | -                           | -       |
|               | 20/00              | FRP              | 68F-30H      | -                           | -       |
|               | 20/00              | Steel            | 28F-24H      | -                           | -       |
|               | 20/00              | FRP              | 88B-10       | -                           | -       |
|               | 28/200             | Steel            | 28F-24H      | -                           | -       |
|               | 20/200             | FRP              | 200B-8/8B/8N | -                           | -       |
|               | 50/88              | Steel            | 50F-24H      | -                           | -       |
| 3 k/2 k       |                    | FRP              | 88B-10       | -                           | -       |
|               | 50/200             | Steel            | 50F-24H      |                             | -       |
|               |                    | FRP              | 200B-8/8B/8N | -                           | -       |
|               | 69/200             | Steel            | 68F-30H      | T <mark>FB</mark> -7000 (2) | T-647   |
|               | 66/200             | FRP              | 200B-8/8B/8N | TRB-1100 (2)                | T-645-F |
|               | 88/200             | Steel            | 88F-126H     | -                           | -       |
|               | 00/200             | FRP              | 200B-8/8B/8N |                             | -       |
|               |                    | Steel            | 1000 100     | TFB-7000 (2)                | T-649   |
|               | 107/200            | FRP              |              | TRB-1100 (2)                | T-649-F |
|               |                    | FRP              | 2000-0/0D/0N | -                           | -       |

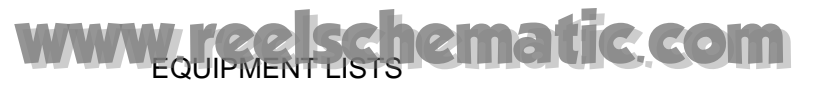

This page is intentionally left blank.

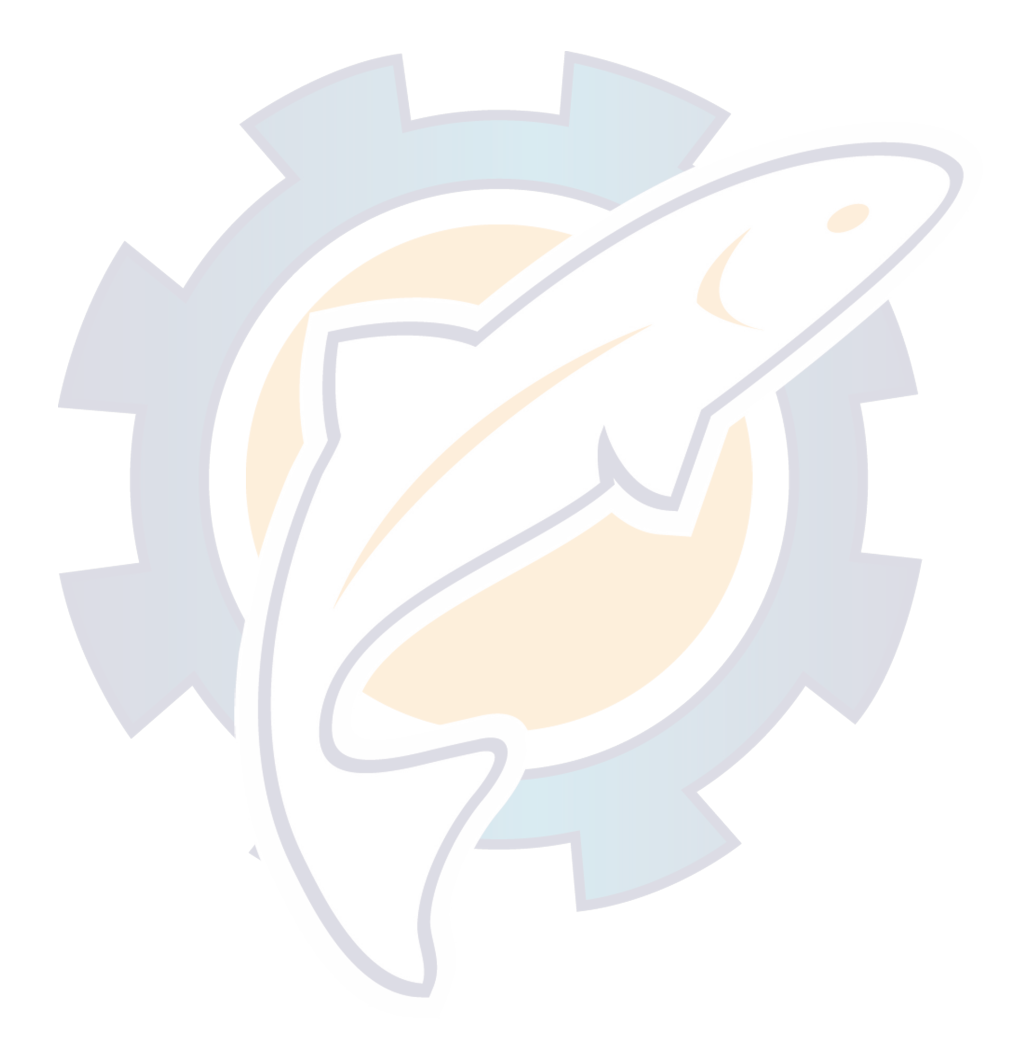

### 1. MOUNTING

#### 1.1 Display Unit

### A WARNING

Turn off the power at the switchboard before beginning the installation.

Fire or electrical shock can result if the power is left on.

#### **Mounting considerations**

- Locate the unit out of direct sunlight.
- The operator should face the bow while viewing the display screen.
- Select a location where the display screen can be easily observed while operating the control unit.
- Leave sufficient space around the unit for maintenance and servicing. Recommended maintenance space appears in the outline drawing at the back of this manual.

#### Mounting procedure

#### **Desktop mounting**

1. Loosen two M6 x 25 bolts at the front of the display unit to remove the mounting base.

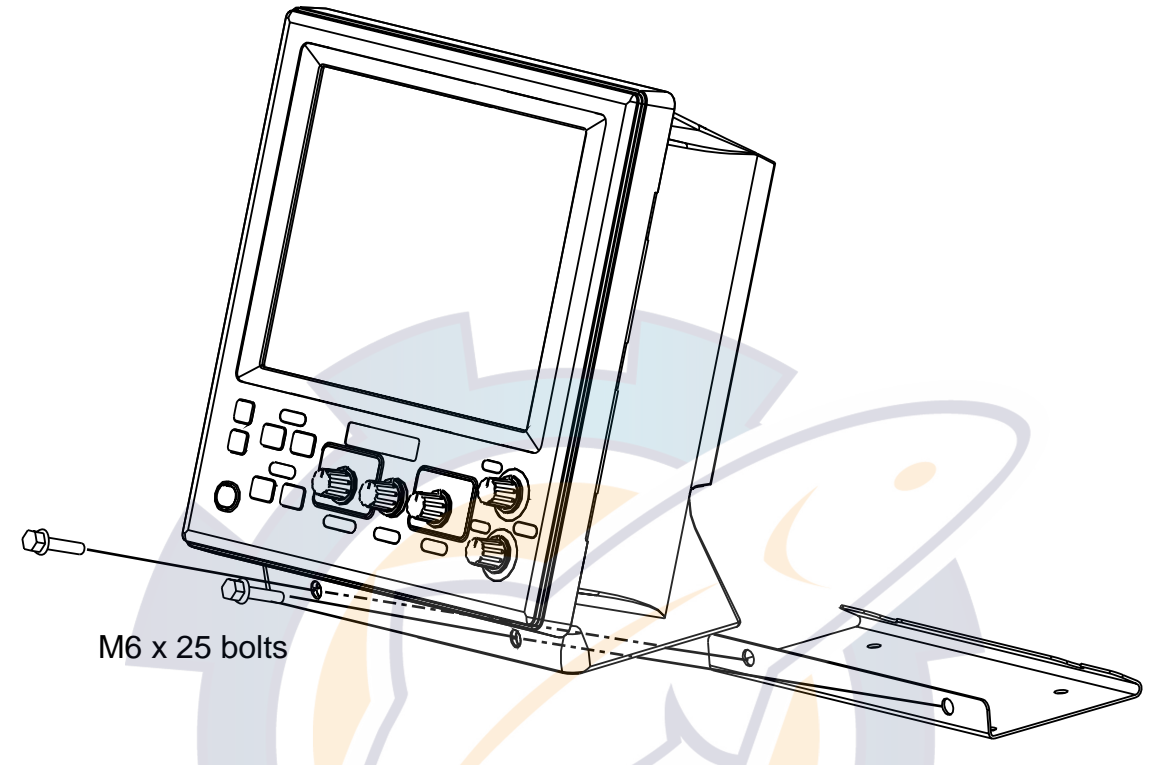

Removing the display unit from the mounting base

- 2. Use the four tapping screws (5 x 20, supplied as installation materials) to fasten the mounting base.
- 3. Apply grease to the bolts removed at step 1.
- 4. Lay the display unit on the mounting base. Fasten the display unit to the mounting base with the two M6 x 25 bolts greased at step 3.

#### Flush mounting

- 1. Make cutout in mounting location referring to the outline drawing show below.
- 2. Fasten the display unit to the mounting location with four pan head screws.

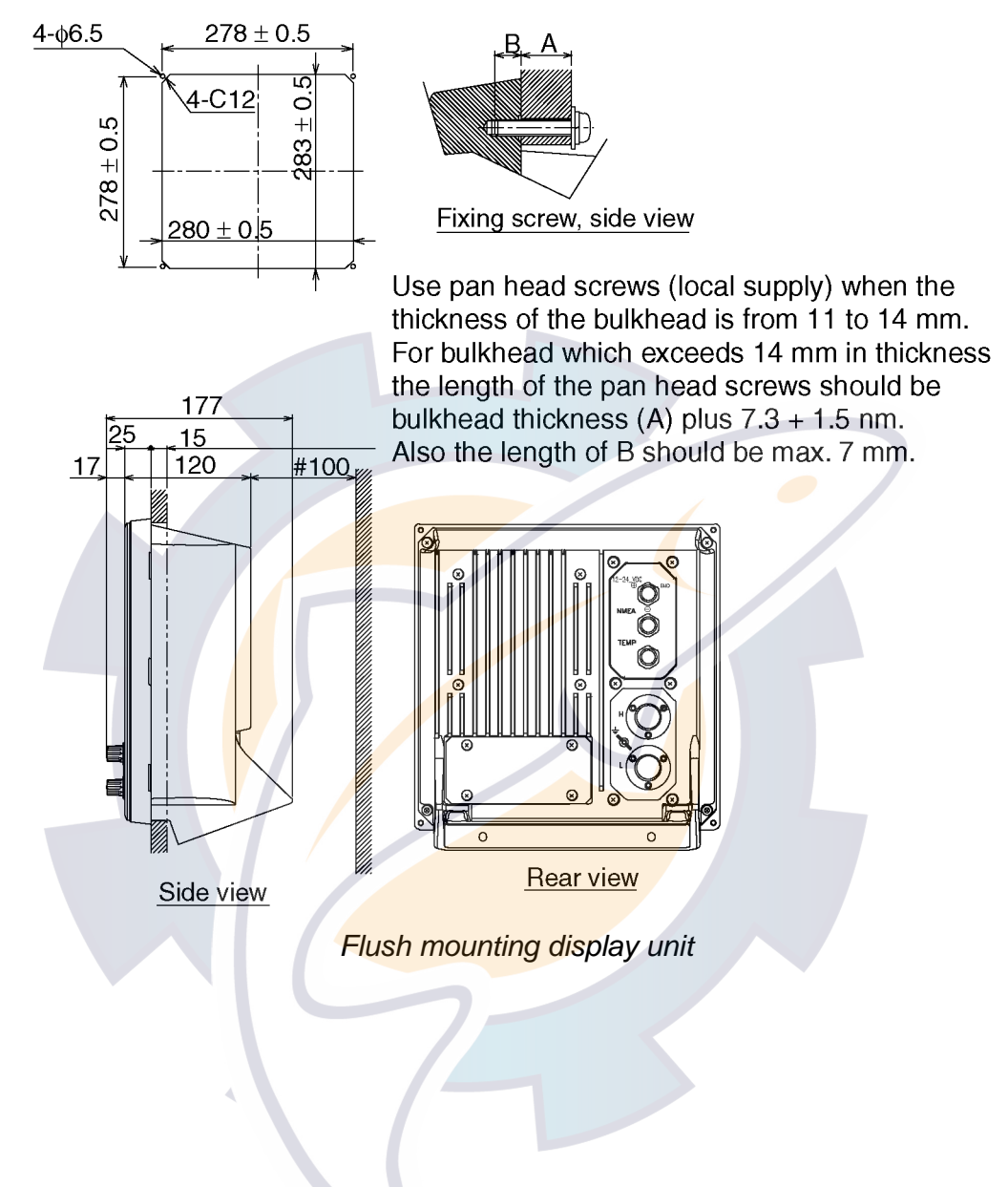

#### 1.2 Transducer

The performance of the video sounder depends upon the transducer position. A place least affected by air bubbles should be selected since turbulence blocks the sounding path. Further, select a place least influenced by engine noise. It is known that air bubbles are fewest at the place where the bow first falls and the next wave rises, at usual cruising speed.

**Note:** The face of the transducer must be facing the sea bottom in normal cruising trim of the boat.

#### 1.3 Water Temperature Sensor (option)

#### Transom mount water temperature sensor T-02MTB

- Fix the cable at a convenient location on the transom with the cable clamp.
- When the cable is led through the transom board, make a hole of approx. 17 mm in diameter to pass the connector. After passing the cable, seal the hole with a sealing compound.

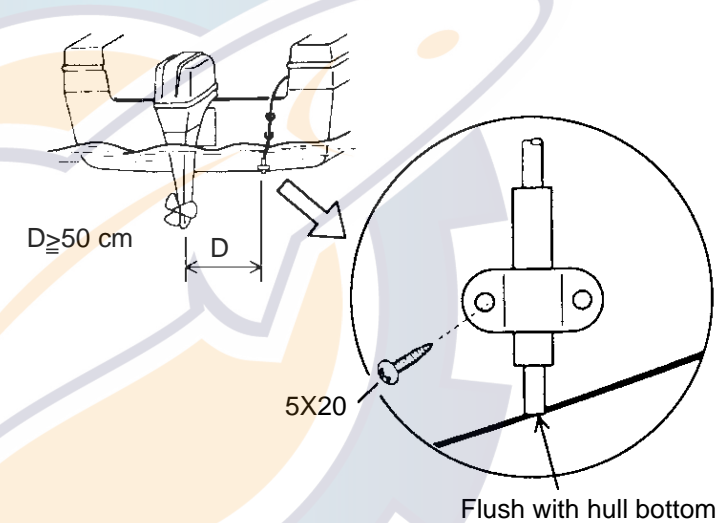

How to mount transom mount water temperature sensor T-02MTB

#### Thru-hull mount water temperature sensor T-02MSB, T-03MSB

- Select a suitable mounting location considering the following points:
- Select a mid-boat flat position. The sensor does not have to be installed perfectly perpendicular; however, the location should not be such that the transducer may be damaged when the boat is dry-docked.
- · Locate away from equipment which gives off heat.
- Locate away from drain pipes.
- Select a location where vibration is minimal.

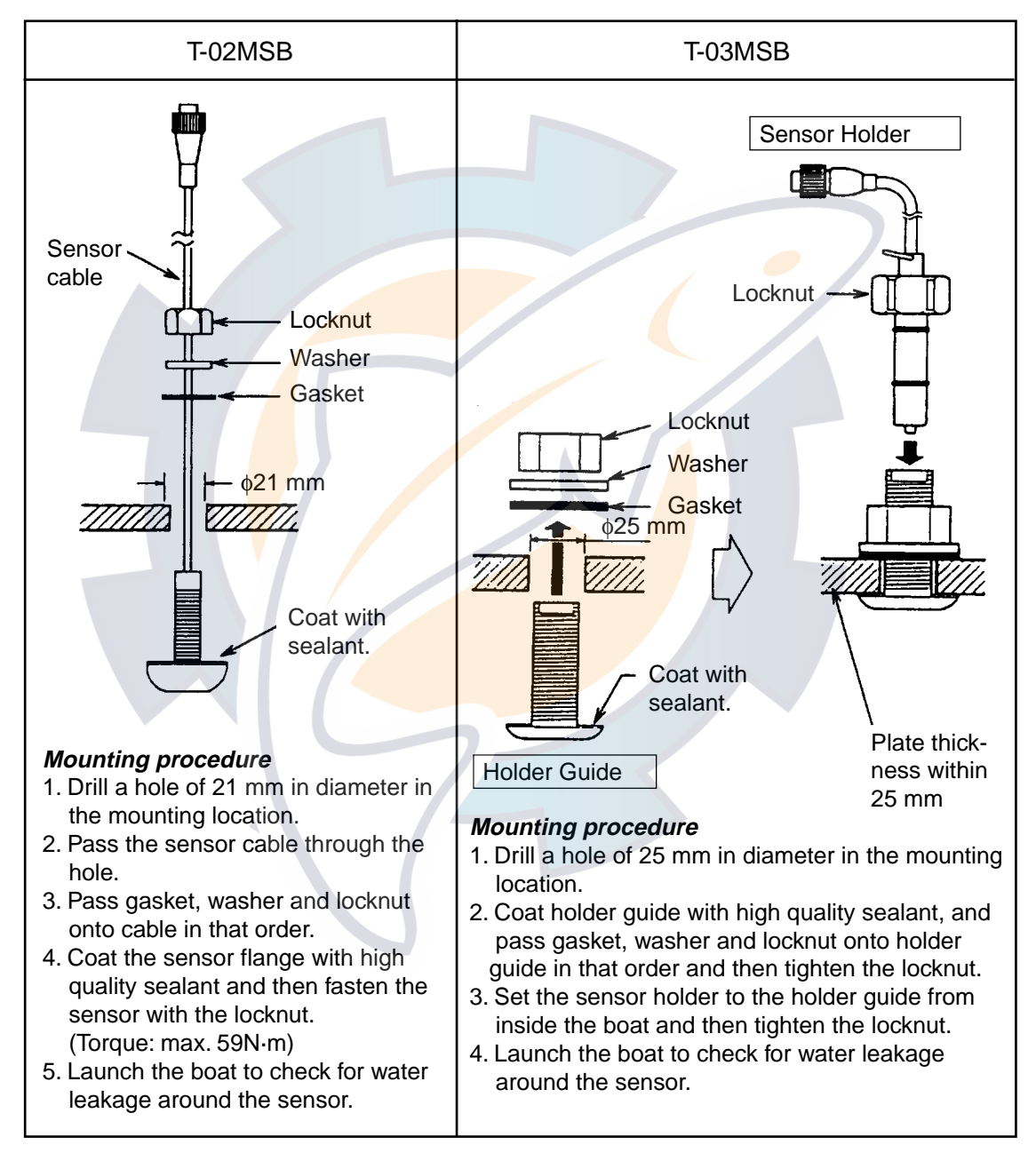

Assembling thru-hull water temperature sensor T-02MSB, T-03MSB

# Through-hull mount water temperature/speed sensor ST-02MSB, ST02-PSB

Select a suitable mounting location considering the following:

- Select a mid-boat flat position. The sensor does not have to be installed perfectly perpendicular. The sensor must not be damaged in dry-docking operation.
- Select a place apart from equipment generating heat.
- Select a place in the forward direction viewing from the drain hole, to allow for circulation of cooling water.
- Select a place free from vibration.
- 1. Dry-dock the boat.
- 2. Make a hole of approx. 51 mm diameter.
- 3. Unfasten locknut and remove the sensor section.
- 4. Apply high-grade sealant to the flange of the sensor.
- 5. Pass the sensor casing through the hole.
- 6. Face the notch on the sensor toward boat's bow and tighten the flange.
- 7. Set the sensor section to the sensor casing and tighten the locknut.
- 8. Launch the boat and check for water leakage around the sensor.

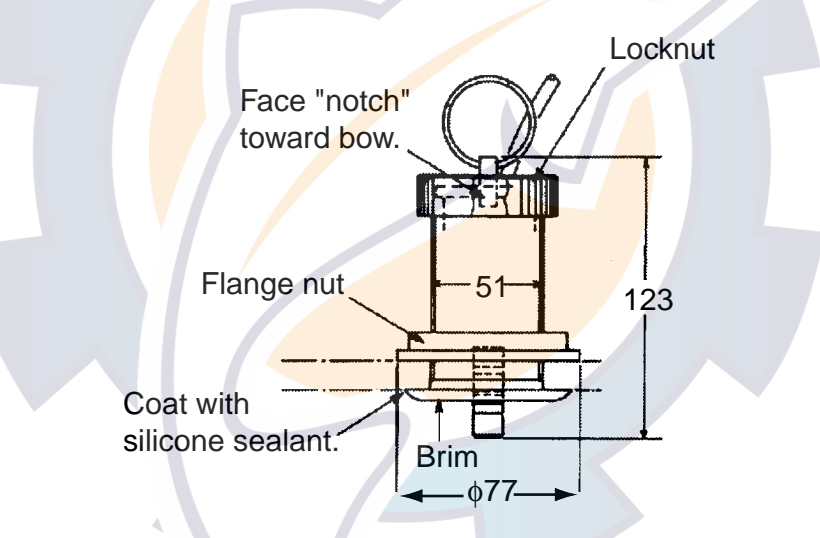

Water temperature/speed sensor ST-02MSB, ST-02PSB

### w reelschematic com

### 2. WIRING

Ø = 1.56 mm

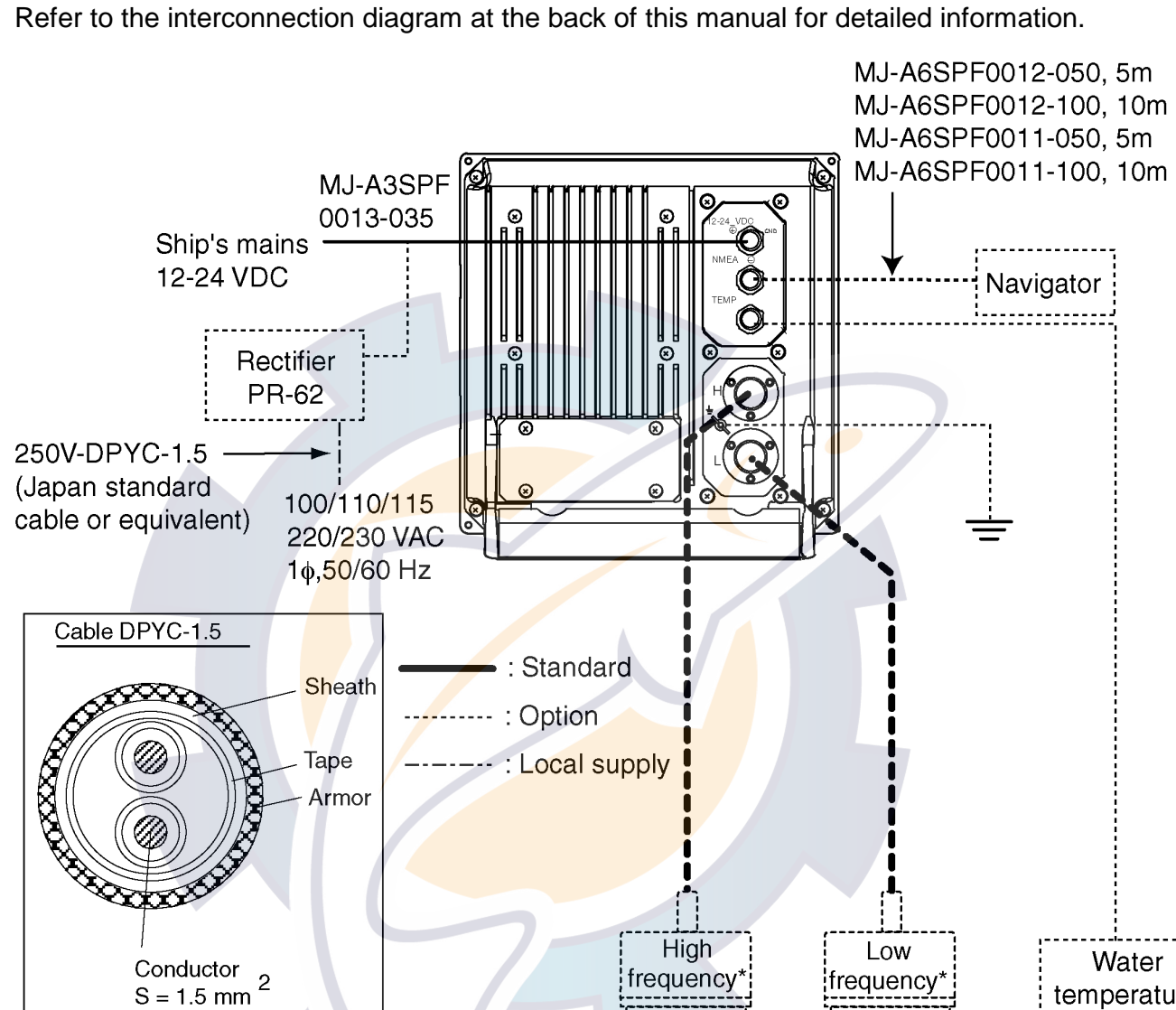

Wiring diagram for standard-type FCV-1100L

Transducer

Transducer

temperature

sensor,

Speed/ temperature sensor

#### 2.1 Wiring Standard Equipment

#### Transducer

Separate the transducer cable well away from power cables to prevent interference. Connect the cable to the transducer connector at the rear of the display unit. Fabricate the cable as below.

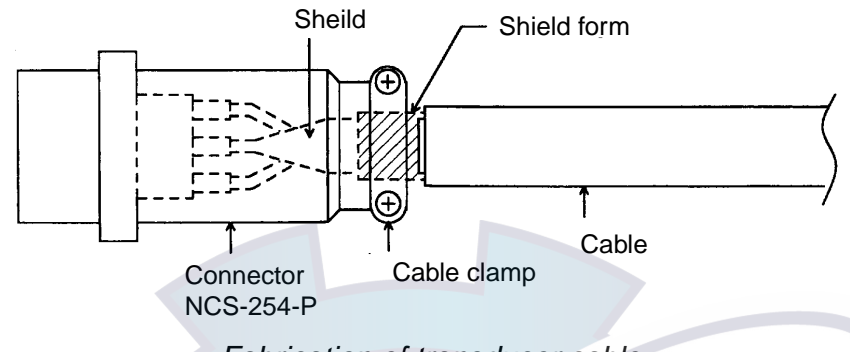

Fabrication of transducer cable

- Note 1: For connection of dual-frequency transducer, use cable assy. NCS255AD-254P-L500 (option).
- Note 2: Do not connect the transducer of <u>38 kHz or lower</u> to the high frequency connector.
- Note 3: FCV-1100L cannot accept the transducers of <u>54 64 kHz</u>, <u>112 122 kHz and 171</u> – 181 kHz.

#### Power cable

This video sounder is designed to be powered with 12-24 VDC power. Use the cable assy MJ-A3SPF0013-035 (supplied as installation material).

#### Ground

The display unit should be grounded to prevent mutual interference. Connect an earth wire (2 sq, local supply) between unit and ship's superstructure to ground. The length of the earth wire should be as short as possible.

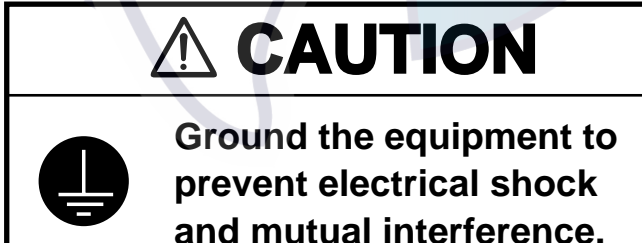

### 2.2 Wiring Optional Equipment

#### Navigator

Use cable type MJ-A6SPF0011/0012 (option) to connect the navigator to the NMEA connector.

#### Water temperature sensor T-02MSB, T-02MTB, T-03MSB

Connect the water temperature sensor cable to the TEMP connector.

#### 2.3 Input/Output Sentences

#### Input sentences

| Sentence | Data                                                                                     | Remarks      |
|----------|------------------------------------------------------------------------------------------|--------------|
| BWC      | Range/bearing to waypoint                                                                |              |
| GGA      | Time, position                                                                           |              |
| GLC      | GRI, TD (Loran C)                                                                        |              |
| GLL      | Latitude and longitude                                                                   |              |
| GTD      | TD (Loran C)                                                                             |              |
| MTW      | Water temperature                                                                        |              |
| RMA      | Latitude and l <mark>ongit</mark> ude, TD, ground speed and course by a LORAN-C receiver |              |
| RMB      | Recommended minimum navigation information                                               |              |
| RMC      | Latitude and lo <mark>ngitude, speed over ground and course o</mark> ver by a GPS        |              |
| VHW      | True/magnetic bearing, speed through water                                               | Great circle |
| VTG      | Speed through the ground and course                                                      |              |
| XTE      | Cross track error                                                                        |              |

#### **Output sentences**

| Sentences | Talker | Data                    | Remarks                                                       |  |
|-----------|--------|-------------------------|---------------------------------------------------------------|--|
| DBS       | SD     | Depth below sea surface | Ver. 1.5                                                      |  |
| DBT       | SD     | Depth below transducer  | Ver. 1.5                                                      |  |
| DPT       | SD     | Depth below transducer  | Ver. 2.0                                                      |  |
| MTW       | YC     | Water temperature       | Ver. 1.5 Ver. 2.0 with connection of water temperature sensor |  |
| TLL       | SD     | Marker line position    | Ver. 2.0                                                      |  |
| VRM       | SD     | VRM depth               |                                                               |  |
| VHW       | VW     | Ship's speed            |                                                               |  |

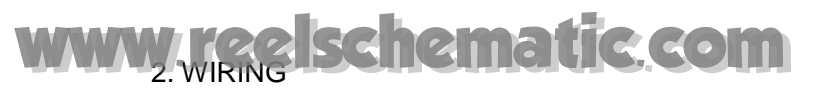

This page is intentionally left blank.

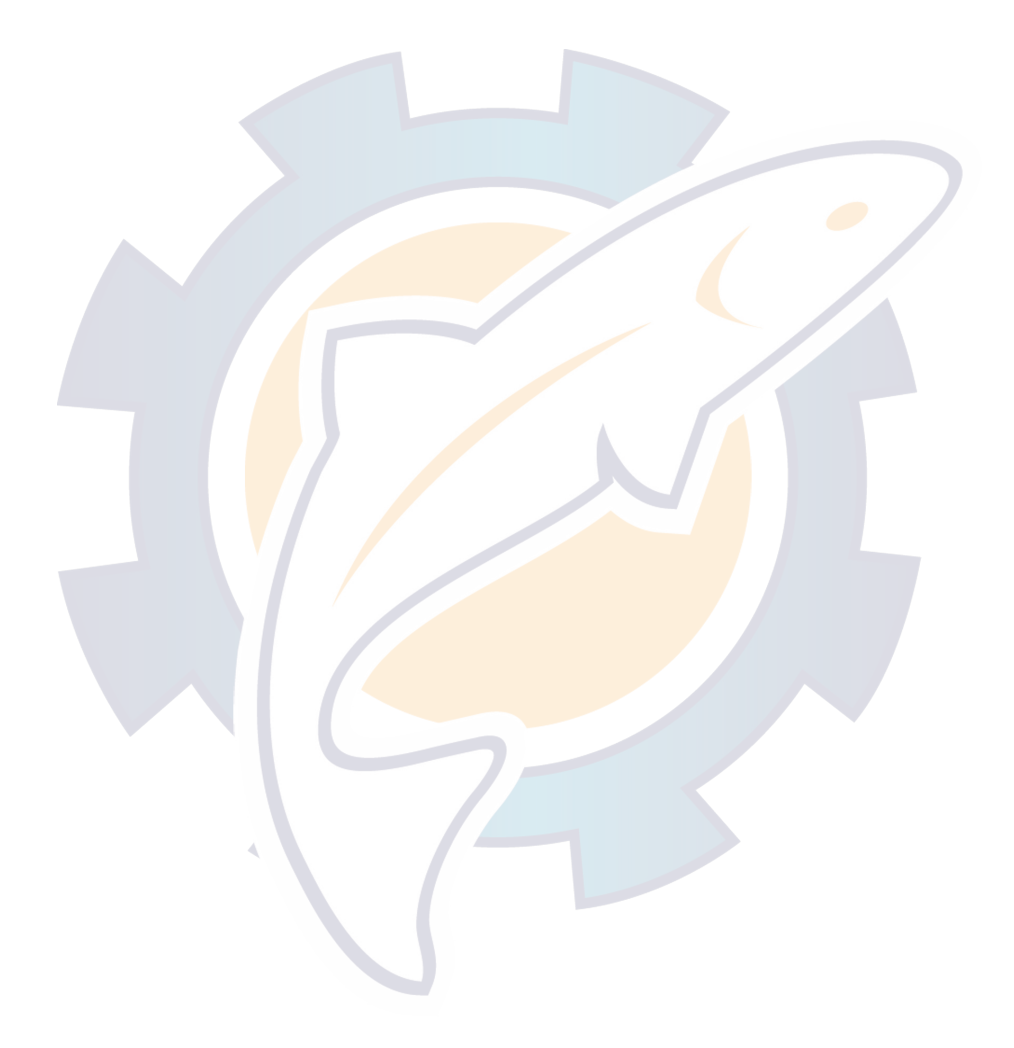

### 3. INITIAL SETTING

This section provides the information necessary for initial setup of the equipment. First turn on the power and set display language. In addition, either transducer used, by model number (FURUNO transducer only) or by specifications.

#### 3.1 Language Setting

1. Turn on the power. The following display appears.

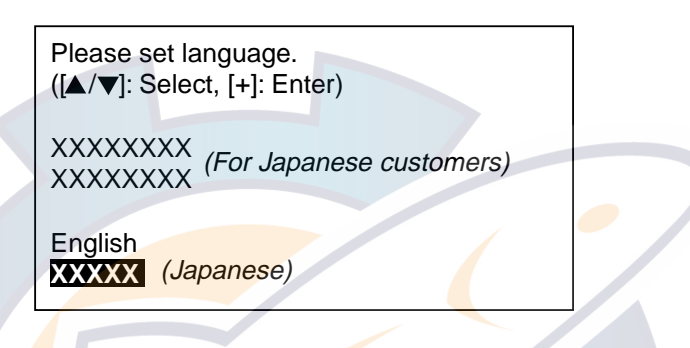

Initial display screen

2. Press [ • ] to select English, and then press the [+] key to set. The following display appears. For other languages, select appropriately.

Carrry out transducer setting. Press any key to go to Transducer setting menu.

3. Set transducer type. Then, go to applicable section (s) by pressing any key.

#### 3.2 Transducer Data

### 

Set the transducer model number properly.

Wrong transducer setting can damage the transducer and void the warranty.

### 

Do not enter transducer data by specifications if model number of transducer used is programmed in the equipment.

Wrong transducer setting can damage the transducer and void the warranty.

The following models are programmed in the FCV-1100L.

| Maker  | Frequency   | Туре                             | Remarks                               |
|--------|-------------|----------------------------------|---------------------------------------|
| Simrad | 38 kHz      | 38E-9-18S1 (2kW)                 |                                       |
| Airmar | 38 kHz      | 38E-M42 (3 kW)                   |                                       |
| Honda  | 36 kHz      | 32/40 (3 kW)                     |                                       |
|        | 41 kHz      | 40/7 <mark>5 (3 kW)</mark>       |                                       |
|        | 50 kHz      | 5 <mark>0/2</mark> 00/400 (2 kW) |                                       |
|        |             | <mark>50/3</mark> K/3F (3 kW)    |                                       |
|        | 67 kHz      | 40/75 (3 kW)                     |                                       |
|        | 200 kHz     | 50/200/ <mark>4</mark> 00 (2 kW) |                                       |
| Suzuki | 50, 200 kHz | TGM50/200                        | Same as Furuno makes 50/200-1T (1 kW) |

#### Entering transducer data by transducer model number

**Note 1:** If you are continuing from paragraph 3.1 go to step 2.

- **Note 2:** If you have already entered transducer settings and to reconfirm them turn on the power while pressing any key.
- 1. Turn on the power.
- 2. Press any key to show the following menu.

| XDCR SELECT INSTALLATION DEMO                                              |  |
|----------------------------------------------------------------------------|--|
| XDCR SELECT : XDCR TYPE                                                    |  |
| [HIGH]<br>CONNECTION : NOT CONNECTED<br>FREQ :kHz<br>TRANSDUCER :<br>TAP : |  |
| [LOW]<br>CONNECTION : NOT CONNECTED<br>FREQ : kHz<br>TRANSDUCER :<br>TAP : |  |
| POWER REDUCTION : OFF                                                      |  |
| [-/+]: Change setting, Turn OFF to exit                                    |  |
| Installation main menu                                                     |  |

**Note:** XDCR SETTING is set to "XDCR TYPE" at the default setting.

- 3. Press [▼] to select [HIGH] CONNECTION or [LOW] CONNECTION (whichever is installed), and then press [+] or [-] to show the dialog box. Select CONNECTED for the connection of transducer.
- 4. Press [▲] or [▼] to close the dialog box.
- 5. Press [▼] to select FREQ.
- 6. Press [+] or [-] to show the dialog box. The scroll bar at the bottom of the dialog box shows cursor position in relation to the entire menu.

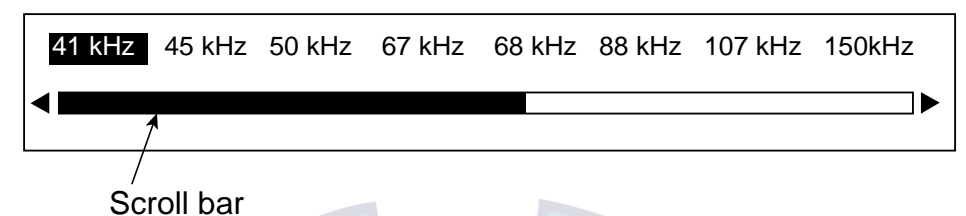

- 7. Press [+] or [-] to select frequency, (HIGH: 41 kHz and higher, LOW: 28 kHz and higher are available.) and then press [▲] or [▼] to close the dialog box.
- 8. Press [ ] to select TRANSDUCER, and then press [+] or [-] to open the dialog box.

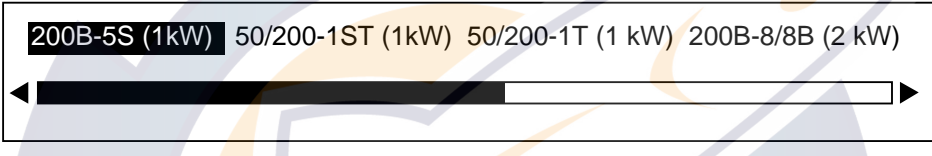

- Dialog box for 200 kHz
- 9. Press [+] or [-] to select model number, and then press [▲] or [▼] to close the dialog box.
- 10. Jot down alphabet which appears on "TAP" line. You may change the terminal board setting at the rear of the display unit depending on the transducer type which is connected. For details, see page 3-5.
- 11. Follow steps 3-10 to enter model number of other transducer if installed.

**Note:** For dual-frequency transducer, enter both high and low frequencies and set the same transducer model number for both high and low frequencies.

12. Press [-] to select PWR REDUCTION, and then press [+] or [-] to open the dialog box.

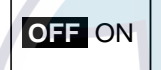

- 13. Press [+] or [-] to turn the power reduction ON or OFF (default setting).
- 14. Press [▲] or [▼] to close the dialog box.
- 15. Confirm settings and turn off the power.
- **Note:** If the system detects frequency mismatch the message "Frequency unmatch error! Press any key to go to Transducer setting menu." appears at the next powering of the equipment. Press any key to go to the transducer setting menu and reenter transducer data.

#### Transducer setting

Change the terminal board setting at the rear of the display unit according to the transducer connected.

Note the alphabet which appeared when selecting the transducer type on the installation main menu (page 3-4), and then do the following procedures.

- 1. Dismount the display unit from the mounting place.
- 2. Loosen four screws to remove the rear cover.

**Note:** There is no gasket for lid. (The groove around the terminal board does not hold a gasket.)

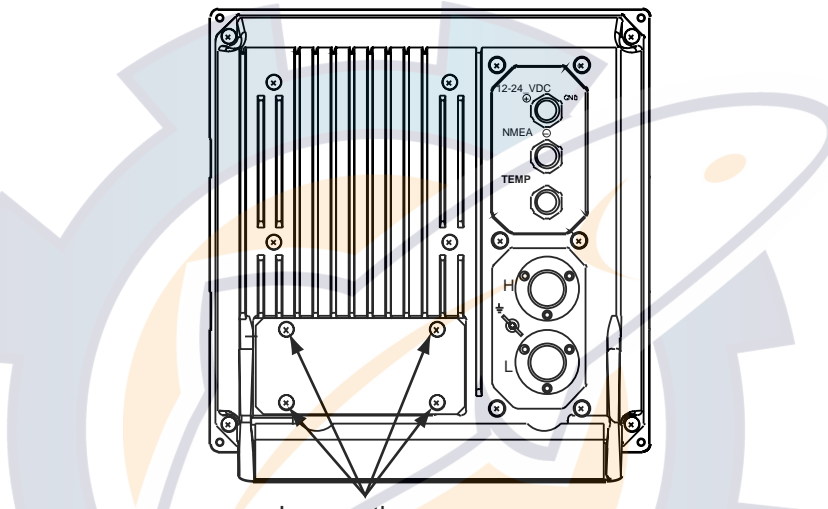

Loosen these screws.

#### Display unit, rear view

3. Fasten the crimp-on lug to the appropriate terminal according to alphabet appearing on the installation menu.

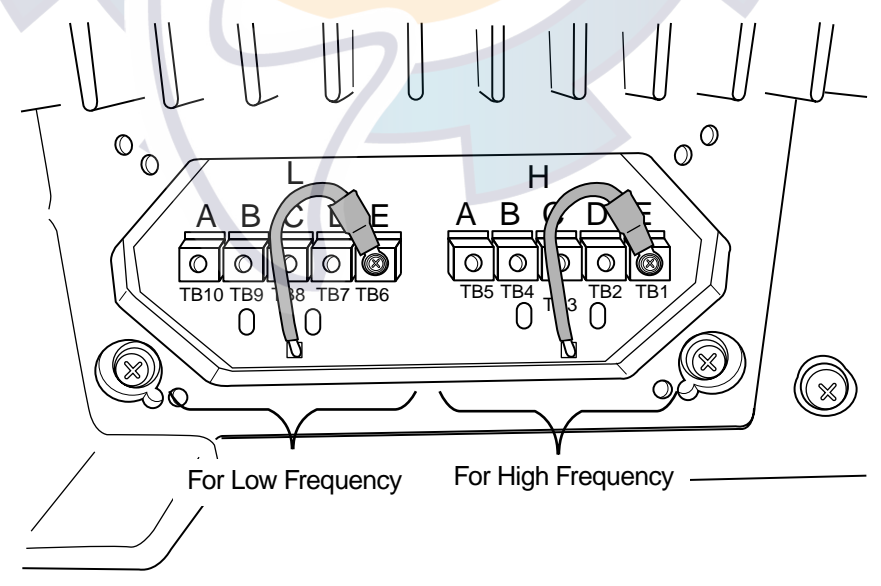

Terminal board

4. Remount the display unit.

#### Entering transducer data by transducer specifications

**For dealer:** When connecting the transducers which are not programmed, contact to PRODUCT SERVICE SECTION SERVICE CENTER, FURUNO HEAD OFFICE. For new transducer or other make of transducer see FURUNO information for further information.

Note 1: If you are continuing from paragraph 3.1, go to step 2.

- **Note 2:** If you have already entered transducer settings and wait to reconfirm them turn on the power while pressing any key.
- Note 3: The transducers of <u>54 64 kHz, 112 122 kHz and 171 181 kHz</u> cannot be connected to the FCV-1100L because of noise. (Available range: HIGH; 40 220 kHz, LOW; 25 –220 kHz).
- 1. Turn on the power.
- 2. Press any key.
- 3. Press [ ] to select XDCR SELECT, and then press [+] or [-] to show the dialog below.

XDCR TYPE MANUAL

Press [+] to select MANUAL, and then press [▲] or [▼] to close the dialog box. The display should now look something like the one below.

| XDCR SELECT INSTALLATION DEMO                                              |
|----------------------------------------------------------------------------|
| XDCR SELECT : MANUAL                                                       |
| [HIGH]<br>CONNECTION : NOT CONNECTED<br>FREQ :                             |
| [LOW]<br>CONNECTION : NOT CONNECTED<br>FREQ : kHz<br>POWER REDUCTION : OFF |
| Select how to set XDCR type.                                               |
| [-/+]: Change setting, Turn OFF to exit                                    |

Menu for manual entry of transducer specifications

- 5. Do the following for both the high and low frequency transducers, or whichever transducer is installed.
  - a) Press [ ] to select CONNECTION of [HIGH] or [LOW], and then press [+] or [-] to open the dialog box.

NOT CONNECTED

- b) Use [+] or [-] to select CONNECTED, and then press [▲] or [▼] to close the dialog box.
- c) Press [ ] to select FREQ, and press [+] or [-] to display the frequency setting dialog box.

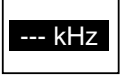

- d) Use [+] or [-] to set the value for the frequency which is connected, and then press [▲] or [▼] to close the dialog box. (Available range: HIGH; 40 220 kHz, LOW; 25 220 kHz)
- e) To operate the transducer in reduced power (for example, when vessel is in dry dock), press [ ] to select PWR REDUCTION, and then press [+] or [-] to open the dialog box.

- f) Press [+] or [-] to turn the power reduction ON, and then press [▲] or [▼] to close the dialog box.
- 6. Confirm settings and turn off the power.

#### 3.3 Water Temperature Sensor Setting

If a water temperature sensor is connected, set up as follows:

- 1. Turn on the power and turn the [FUNCTION] switch to the MENU position.
- 2. Press [ ] and [+] to select SYSTEM at the top of the screen.
- 3. Press [ ] to select TEMP SETTING, and then press [+] to open that menu.

|   | DISP ALM TX/RX E/S SYSTEM                              |  |
|---|--------------------------------------------------------|--|
|   |                                                        |  |
|   | TEMP UNIT : F                                          |  |
|   | TEMP INPUT : SENSOR<br>TEMP ADJUST : +0.00°F (-20~+20) |  |
|   | TEMP OUTPUT : OFF<br>TEMP READOUT : OFF                |  |
|   | TEMP GRAPH : OFF<br>TEMP COLOR : STD                   |  |
|   |                                                        |  |
| 4 | Select temperature unit.                               |  |
|   | [-/+]: Change set, [EXIT]: Exit                        |  |
|   |                                                        |  |

TEMP SETTING menu

4. The cursor is selecting TEMP UNIT; press [+] or [-] to open the dialog box.

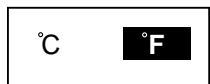

5. Press [+] or [-] to select the temperature unit, and then press [▲] or [◄] to close the dialog box.

6. Press [ ] to select TEMP INPUT, and then press [+] or [-] to open the dialog box.

#### SENSOR NMEA

7. Use [+] or [-] to select source of water temperature data, and then press [▲] or [▼] to close the dialog box.

SENSOR: Water temperature sensor T-02MSB, T-02MTB or T-03MSB inputs water temperature data. This is the default setting.

NMEA: Water temperature data input from external equipment.

- 8. When selecting SENSOR at TEMP INPUT, you may offset water temperature data to further refine its accuracy. This must be done with the boat in water.
  - a) Press [▼] to select TEMP ADJUT, and then press [+] or [-] to open the dialog box.

#### +0.00

- b) Watch the water temperature readout on the monitor (if it is not displayed set TEMP READOUT to ON) and compare it with known value.
- c) Use [+] or [-] to enter the difference found in b) above. For example, if the indication of the FCV-1100L is +5° higher than the actual value, enter -5 (degree).
- d) Press  $[\bullet]$  or  $[\bullet]$  to close the dialog box.
- 9. Press [ ] to select TEMP OUTPUT, and then press [+] or [-] to open the dialog box.

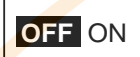

- 10. Use [-] or [+] to turn the water temperature indication (NMEA) ON or OFF respectively, and then press [▲] or [▼] to close the dialog box.
- 11. Press [ -] to select TEMP READOUT, and then press [+] to open the dialog box.

#### OFF ON

- 12. Use [-] or [+] to select the temperature display, and press [▲] or [▼] to close the dialog box.
- 13. Press [ ] to select TEMP GRAPH and [+] or [-] to open the dialog box.

OFF NARROW STD EXPAND

- 14. Press [+] or [-] to select temperature scale graduation interval, and then press [▲] or [▼] to close the dialog box.
- 15. Press [ ] to select TEMP COLOR and [+] or [-] to open the dialog box.

STD WHITE RED BLACK YELLOW

- 16. Use [+] or [-] to select the color of the water temperature graph for STD (blue in default setting but then press [▲] or [◄] to close the dialog box.
- 17. Turn the [FUNCTION] switch to EXIT position to quit.

#### 3.4 Nav Data, Heading Sensor Setting

Select navigator and heading sensor used as below.

- 1. Turn on the power and turn the [FUNCTION] switch to the MENU position.
- 2. Press [ ] and [+] to select SYSTEM at the top of the screen.
- 3. Press [ ] to select NAV DATA SETTING, and then press [+] to open that menu. (If a heading sensor is connected but not a navigator, go to step 18.)

| DISP ALM TX/RX                                                          | ( E/S SYSTEM                                         |  |
|-------------------------------------------------------------------------|------------------------------------------------------|--|
| SPEED UNIT<br>SPEED INPUT<br>SPEED ADJUST<br>SPEED OUTPUT<br>SPEED INFO | : K1<br>: SENSOR<br>: +0% (-50~+50)<br>: ON<br>: OFF |  |
| NMEA VERSION<br>NAV DATA<br>COURSE                                      | : Ver 2.0<br>: AUTO<br>: TRUE                        |  |
| TLL OUTPUT                                                              | : OFF                                                |  |
| Select speed unit.                                                      |                                                      |  |
| [-/+]: Change set, [                                                    | EXIT]: Exit                                          |  |

NAV DATA SETTING menu

4. The cursor is selecting SPEED UNIT; press [+] or [-] to open the dialog box.

| kt | km/h | MPH |  |
|----|------|-----|--|
|    |      |     |  |

- 5. Use [-] or [+] to select the speed unit, and then press [ $\blacktriangle$ ] or [ $\checkmark$ ] to close the dialog box.
- 6. Press [ ] to select SPEED INPUT, and then press [+] or [-] to open the dialog box.

SENSOR NMEA

 Use [+] or [-] to select the source of speed data, and then press the [▲] or [▼] to close the dialog box.

SENSOR: Speed/temperature sensor

NMEA: Speed data input from the equipment connected.

8. Press [+] to select SPEED ADJUST, and the press [+] to open the dialog box.

#### +0.0

- 9. You may offset speed data to further refine its accuracy. This is not possible when the speed input is "NMEA".
  - a) Watch the speed sensor readout on the monitor (if it is not displayed set SPEED INFO to ON) and compare it with known value.
  - b) Use [+] or [-] to enter the difference found in a) above. For example, if the indication of the FCV-1100L is +5 % faster than the actual value, enter -5.

Adjustment value =  $\frac{\text{Actual value - Indication of FCV-1100L}}{\text{Actual value}} \times 100 (\%)$ 

- c) Press  $[\bullet]$  or  $[\bullet]$  to close the dialog box.
- 10. Press [-] to select SPEED OUTPUT, and then press the [+] or [-] key to open the dialog

box.

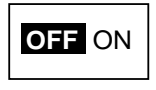

11. Use [+] or [-] to turn the speed output ON (default setting) or OFF, and press [▲] or [▼] to close the dialog box.

OFF ON

- 12. Press [ ] to select SPEED INFO, and then press [+] or [-] to open the dialog box.
- 13. Press [+] or [-] to turn the speed indication (NMEA) OFF (default setting) or ON, and then press [▲] or [▼] to close the dialog box. If no navigator is connected, turn the [FUNCTION] switch to other position to quit.
- 14. Press [ ] to select NMEA VERSION, and then press [+] or [-] to open the dialog box.

Ver 1.5 Ver 2.0 Ver 3.0 SPECIAL

- 15. Use [+] or [-] to select NMEA version no. (default setting is Ver 2.0) of the navigator, and then press [▲] or [▼] to close the dialog box. If you are unsure of the version no., try all three to see which one successfully receives position data. SPECIAL is for use with a navigator whose baud rate is 600 bps.
- 16. Press [ ] to select NAV DATA, and then press [+] or [-] to open the dialog box.

LC LA DECCA GPS DR AUTO

- 17. Use [+] to select type of navigator connected, and then press [▲] or [▼] to close the dialog box. AUTO (default setting) selects a navigator in the order of GPS, Loran C, Loran A, Decca, DR (Dead Reckoning).
- 18. Press [-] to select COURSE, and then press [+] or [-] to open the dialog box.

#### TRUE MAG

- 19. Use [+] or [-] to select TRUE or MAG (magnetic bearing) as appropriate, and then press
  [▲] or [▼] to close the dialog box. TRUE is the default setting.
- 20. Press[ ] to select TLL (Target latitude, Longitude) OUTPUT, and then press [+] or [-] to open the dialog box.

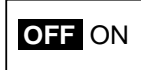

- 21. TLL OUTPUT enables or disables output of position data from the video sounder to external equipment, at the moment the [MARKER TLL] key is pressed. Use [+] or [-] to select ON or OFF (default setting) as appropriate, and then press [▲] or [▼] to close the dialog box.
- 22. Turn the [FUNCTION] switch to EXIT position to quit.

### 3.5 **Propagation Velocity**

This section provides the information for adjustment of propagation velocity. Normally, no adjustment is necessary, however if the depth indication is wrong, lower or raise propagation velocity as appropriate.

- 1. Turn on the power while pressing any key to show the installation main menu.
- 2. Press [+] or [-] to select INSTALLATION.

| XDCR SETTING INSTALLATION DEMO                                             |  |
|----------------------------------------------------------------------------|--|
| SOUND SPEED : 1500.0 m/s (200~2000)<br>INVERTER FREQ : LO (59/118/177 kHz) |  |
| [-/+]: Change setting, Turn OFF to exit                                    |  |

INSTALLATION menu

3. Press [ ] to select SOUND SPEED, and then press [+] or [-] to open the dialog box.

#### 1500.0 m/s

- 4. Use [+] or [-] to enter value, and then press [▲] or [▼] to close the dialog box. The default setting is 1500.0 (m/s) and the setting range is 200-2000 (m/s9.
- 5. Turn off the power to quit.

#### 3.6 Demonstration Mode

The demonstration mode provides a simulated video sounder picture. Connection of the transducer is not necessary. All controls are operational.

- 1. Turn on the power while pressing any key to display the installation main menu.
- 2. Press [+] to select DEMO.

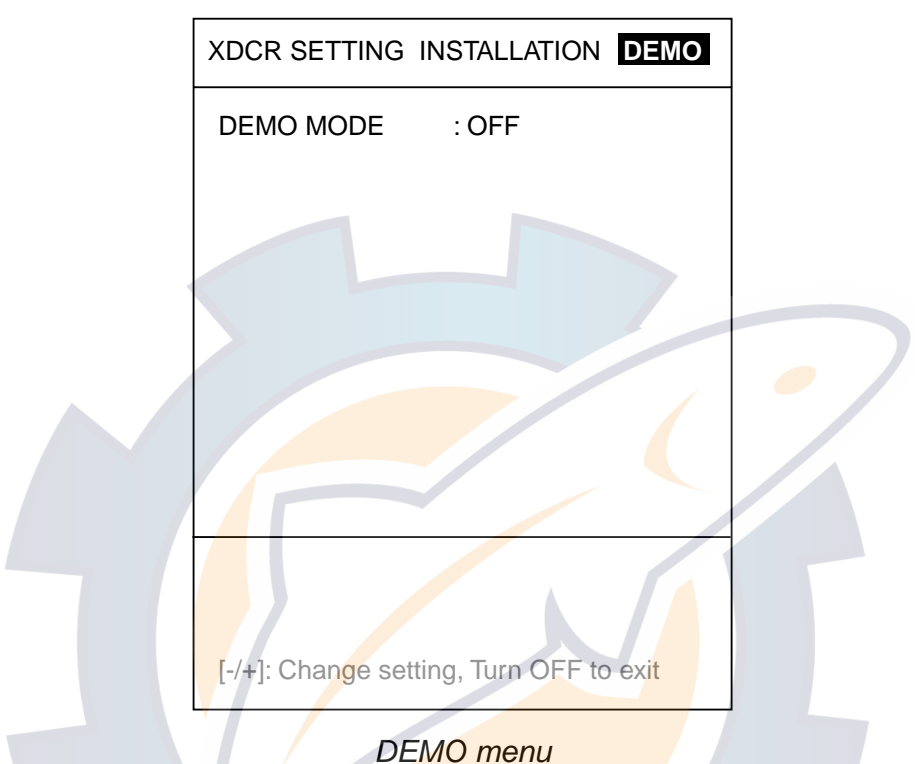

3. Press [ ] to select DEMO MODE, and then press [+] or [-] to open the dialog box.

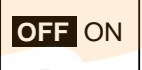

- Use [+] or [-] to select ON or OFF (default setting) as appropriate, and then press [▲] or [▼] to close the dialog box.
- 5. Turn off the power.
- 6. Turn on the power again after five seconds. "<DEMO>" appears at the bottom of the screen when the demonstration mode is on.

#### 3.7 Restoring Default Settings

The procedure below restores most default settings. Are not affected: target setting, language, demo mode, transducer settings, user color settings and user clutter settings.

- 1. Turn on the power and turn the [FUNCTION] switch to the MENU position.
- 2. Press [ ] and [+] to select SYSTEM at the top of the screen.
- 3. Press [▼] to select DEFAULT SETTING, and then press [+] key.

|                             | DISP ALM TX/RX E/S SYSTEM       |  |
|-----------------------------|---------------------------------|--|
|                             | DEFAULT SETTING                 |  |
|                             | DEFAULT SET : NO                |  |
|                             |                                 |  |
|                             |                                 |  |
|                             |                                 |  |
|                             |                                 |  |
|                             |                                 |  |
|                             |                                 |  |
|                             | [-/+]: Change set, [EXIT]: Exit |  |
| 4. Press [+] or [-] to oper | the dialog box.                 |  |
|                             | [-]: NO [+]: YES                |  |

- 5. Press [+] to restore default settings.
- 6. Three beeps sound and then normal operation is restored.

This page is intentionally left blank.

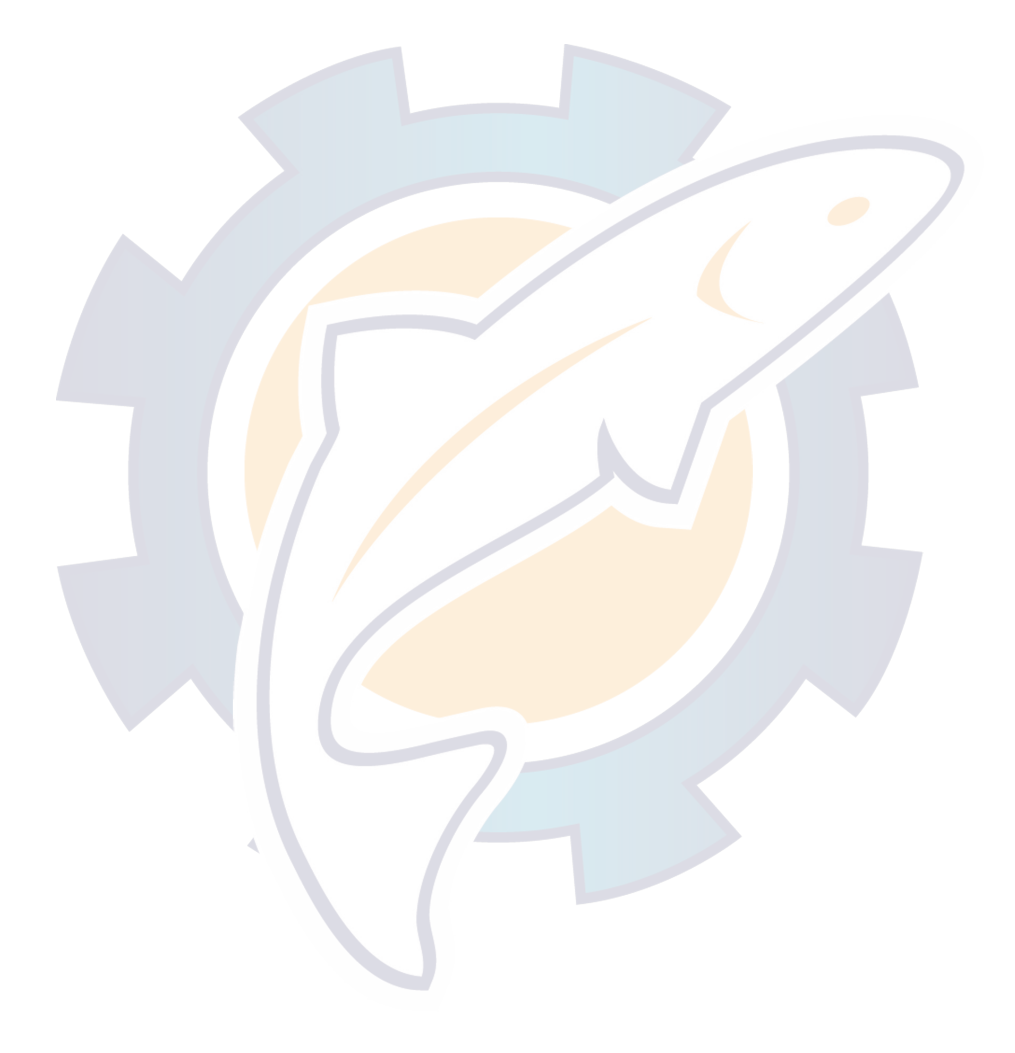

# APPENDIX 1 TRANSDUCER 50BL-12/50BL-24H

When using the transducer 50BL-12/50BL-24H, see this appendix.

| Frequency<br>(kHz) | Transducer        | Hull<br>Material | Tank<br>(Code No.)                    | Fasten inside<br>hull (Code No.) | Fasten outside<br>hull (Code No.) |
|--------------------|-------------------|------------------|---------------------------------------|----------------------------------|-----------------------------------|
| 50/200             | 50BL-12/200B-8B   | Steel            | T-693<br>(000-015-044)                | TWB-6000<br>(000-015-207)        | TFB-7000<br>(000-015-209)         |
|                    |                   | FRP              | T-693F<br>(000-015-241)               | TWB-1100<br>(000-015-218)        | -                                 |
| 28/50              | 28F-24H/50BL-24H  | Steel            | T-696<br>(000-015-04 <mark>8</mark> ) | TWB-6000<br>(000-015-207)        | TFB-7000<br>(000-015-209)         |
|                    |                   | FRP              | T-696F<br>(000-015-244)               | TRB-1100<br>(000-015-218)        | -                                 |
| 50/88              | 50BL-24H/88F-126H | Steel            | T-697<br>(000-015-239)                | TWB-6000<br>(000-015-207)        | TFB-7000<br>(000-015-209)         |
|                    |                   | FRP              | T-697F<br>(000-015-2 <mark>45)</mark> | TRB-1100<br>(000-015-218)        | -                                 |
| 50/200             | 50BL-24H/200B-12H | Steel            | T-695<br>(000-015-047)                | TWB-6000<br>(000-015-207)        | TFB-7000<br>(000-015-209)         |
|                    |                   | FRP              | T-695F<br>(000-015-243)               | TRB-1100<br>(000-015-218)        | -                                 |

#### Transducer, thru-hull pipe and tank list

#### <u>Settings</u>

- 1. Referring page 3-6, set the menu as below. XDCR SELECT: MANUAL FREQ: 50 kHz
- 2. At the terminal board at the rear of the display unit, fasten the crimp-on lug to C position. (See page 3-5.)

| Frequency | Output (kW) | Transducer | Terminal |
|-----------|-------------|------------|----------|
| 50        | 2           | 50BL-12    | С        |
| 50        | 3           | 50BL-24H   | С        |

# APPENDIX 2 NEW BLT TRANSDUCERS

A new type BLT transducer (Bolt-clamp Langevin Transducer) has been developed for this echo sounder. The BLT transducer has large bandwidth, good sound efficiency, compact structure and is reinforced for protection against slamming.

| Frequency<br>(kHz) | Transducer          | Hull<br>Material | Tank<br>(Code No.)      | Fasten inside hull (Code No.) | Fasten outside<br>hull (Code No.) |
|--------------------|---------------------|------------------|-------------------------|-------------------------------|-----------------------------------|
| 28/200             | 28BL-6HR/200B-8B    | Steel            | T-693<br>(000-015-044)  | TWB-6000 (2)<br>(000-015-207) | TFB-7000 (2)<br>(000-015-209)     |
|                    |                     | FRP              | T-693F<br>(000-015-241) | TRB-1100 (2)<br>(000-015-219) | -                                 |
| 38/200             | 38BL-9HR/200B-8B    | Steel            | T-693<br>(000-015-044)  | TWB-6000 (2)<br>(000-015-207) | TFB-7000 (2)<br>(000-015-209)     |
|                    |                     | FRP              | T-693F<br>(000-015-241) | TRB-1100 (2)<br>(000-015-219) | -                                 |
| 50/200             | 50BL-12HR/200B-8B   | Steel            | T-693<br>(000-015-044)  | TWB-6000 (2)<br>(000-015-207) | TFB-7000 (2)<br>(000-015-209)     |
|                    |                     | FRP              | T-693F<br>(000-015-241) | TRB-1100 (2)<br>(000-015-219) | -                                 |
| 28/38              | 28BL-12HR/38BL-15HR | Steel            | T-681<br>(000-015-849)  | TWB-6000 (2)<br>(000-015-207) | TFB-7000 (2)<br>(000-015-209)     |
|                    |                     | FRP              | T-681F<br>(000-015-850) | TRB-1100 (2)<br>(000-015-219) | -                                 |
| 28/50              | 28BL-12HR/50BL-24HR | Steel            | T-681<br>(000-015-849)  | TWB-6000 (2)<br>(000-015-207) | TFB-7000 (2)<br>(000-015-209)     |
|                    |                     | FRP              | T-681F<br>(000-015-850) | TRB-1100 (2)<br>(000-015-219) | -                                 |
| 38/50              | 38BL-15HR/50BL-24HR | Steel            | T-681<br>(000-015-849)  | TWB-6000 (2)<br>(000-015-207) | TFB-7000 (2)<br>(000-015-209)     |
|                    |                     | FRP              | T-681F<br>(000-015-850) | TRB-1100 (2)<br>(000-015-219) | -                                 |
| 28/88              | 28BL-12HR/88F-126H  | Steel            | T-682<br>(000-015-851)  | TWB-6000 (2)<br>(000-015-207) | TFB-7000 (2)<br>(000-015-209)     |
|                    |                     | FRP              | T-682F<br>(000-015-852) | TRB-1100 (2)<br>(000-015-219) | -                                 |
| 38/88              | 38BL-15HR/88F-126H  | Steel            | T-682<br>(000-015-851)  | TWB-6000 (2)<br>(000-015-207) | TFB-7000 (2)<br>(000-015-209)     |
|                    |                     | FRP              | T-682F<br>(000-015-852) | TRB-1100 (2)<br>(000-015-219) | -                                 |

#### Transducer, thru-hull pipe and tank list

| 50/88  | 50BL-24HR/88-126H                | Steel | T-682<br>(000-015-851)                 | TWB-6000 (2)<br>(000-015-207) | TFB-7000 (2)<br>(000-015-209) |
|--------|----------------------------------|-------|----------------------------------------|-------------------------------|-------------------------------|
|        |                                  | FRP   | T-682F<br>(000-015-852)                | TRB-1100 (2)<br>(000-015-219) | -                             |
| 28/200 | 28BL-12HR/200B-12H               | Steel | T-683<br>(000-015-853)                 | TWB-6000 (2)<br>(000-015-207) | TFB-7000 (2)<br>(000-015-209) |
|        |                                  | FRP   | T-683F<br>(000-015-854)                | TRB-1100 (2)<br>(000-015-219) | -                             |
| 38/200 | 38BL-15HR/200B-12H               | Steel | T-683<br>(000-015-853)                 | TWB-6000 (2)<br>(000-015-207) | TFB-7000 (2)<br>(000-015-209) |
|        |                                  | FRP   | T-683F<br>(00 <mark>0-015-854</mark> ) | TRB-1100 (2)<br>(000-015-219) | -                             |
| 50/200 | 50BL-24HR/200B-12H               | Steel | T-683<br>(000-015-853)                 | TWB-6000 (2)<br>(000-015-207) | TFB-7000 (2)<br>(000-015-209) |
|        |                                  | FRP   | T-683F<br>(000-015-854)                | TRB-1100 (2)<br>(000-015-219) | -                             |
| 28/150 | 28BL-12HR/150B-12H               | Steel | T-683<br>(000-015-853)                 | TWB-6000 (2)<br>(000-015-207) | TFB-7000 (2)<br>(000-015-209) |
|        |                                  | FRP   | T-683F<br>(000-015-854)                | TRB-1100 (2)<br>(000-015-219) | -                             |
| 38/150 | 38BL-15HR/1 <mark>50-1</mark> 2H | Steel | T-683<br>(000-015-853)                 | TWB-6000 (2)<br>(000-015-207) | TFB-7000 (2)<br>(000-015-209) |
|        |                                  | FRP   | T-683F<br>(000-015-854)                | TRB-1100 (2)<br>(000-015-219) | -                             |
| 38/150 | 50BL-24HR/156-12H                | Steel | T-683<br>(000-015-853)                 | TWB-6000 (2)<br>(000-015-207) | TFB-7000 (2)<br>(000-015-209) |
|        |                                  | FRP   | T-683F<br>(000-015-854)                | TRB-1100 (2)<br>(000-015-219) | -                             |

#### <u>Settings</u>

1. Referring page 3-6, set the menu as below. XDCR SELECT: MANUAL FREQ: 28/38/50 kHz

| Transducer | Output | Тар |
|------------|--------|-----|
| 28BL-6HR   |        | С   |
| 38BL-9HR   | 2      | С   |
| 50BL-12HR  |        | С   |
| 28BL-12HR  |        | D   |
| 38BL-15HR  | 3      | Е   |
| 50BL-24HR  |        | E   |

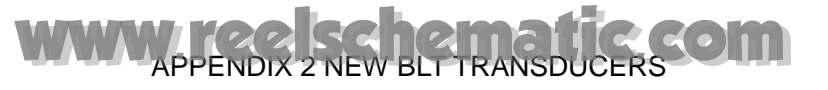

This page is intentionally left blank.

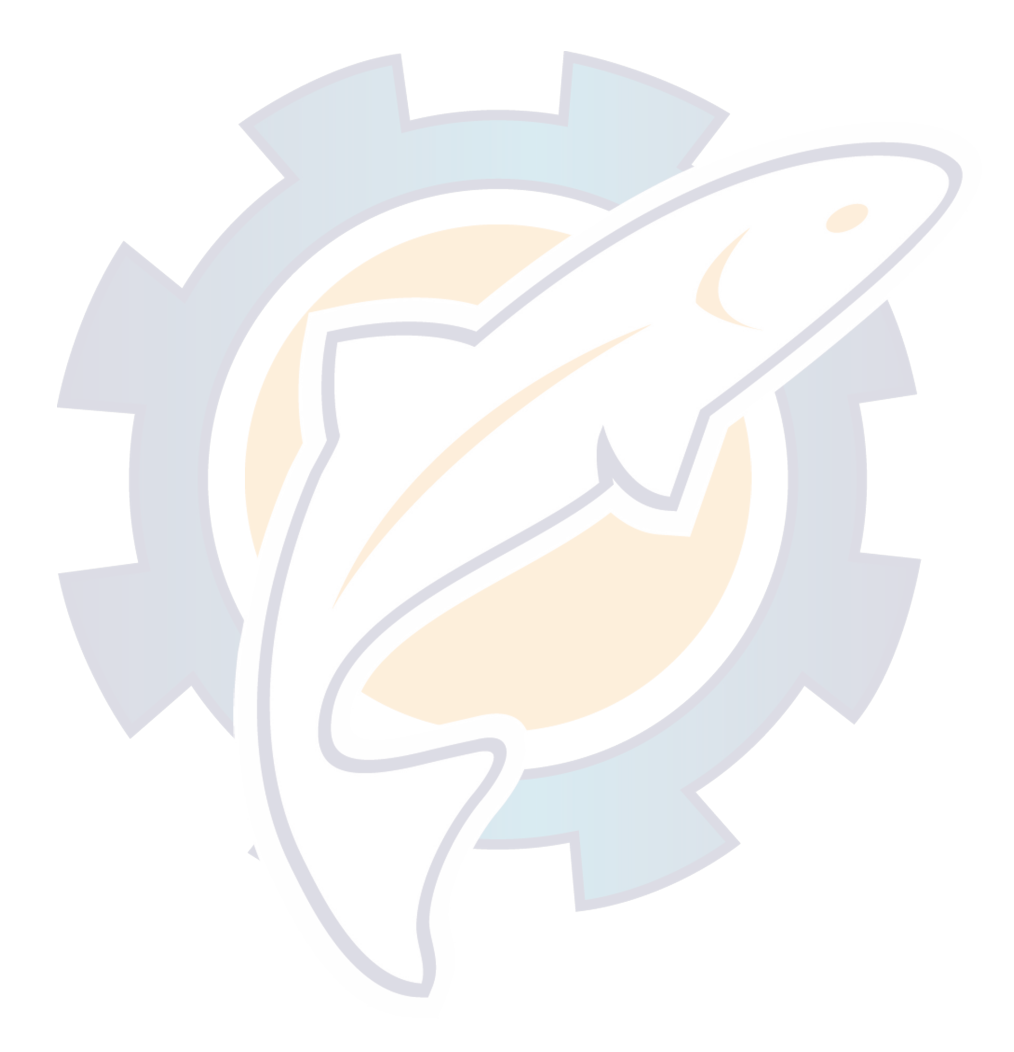

#### PACKING LIST

FCV-1100L

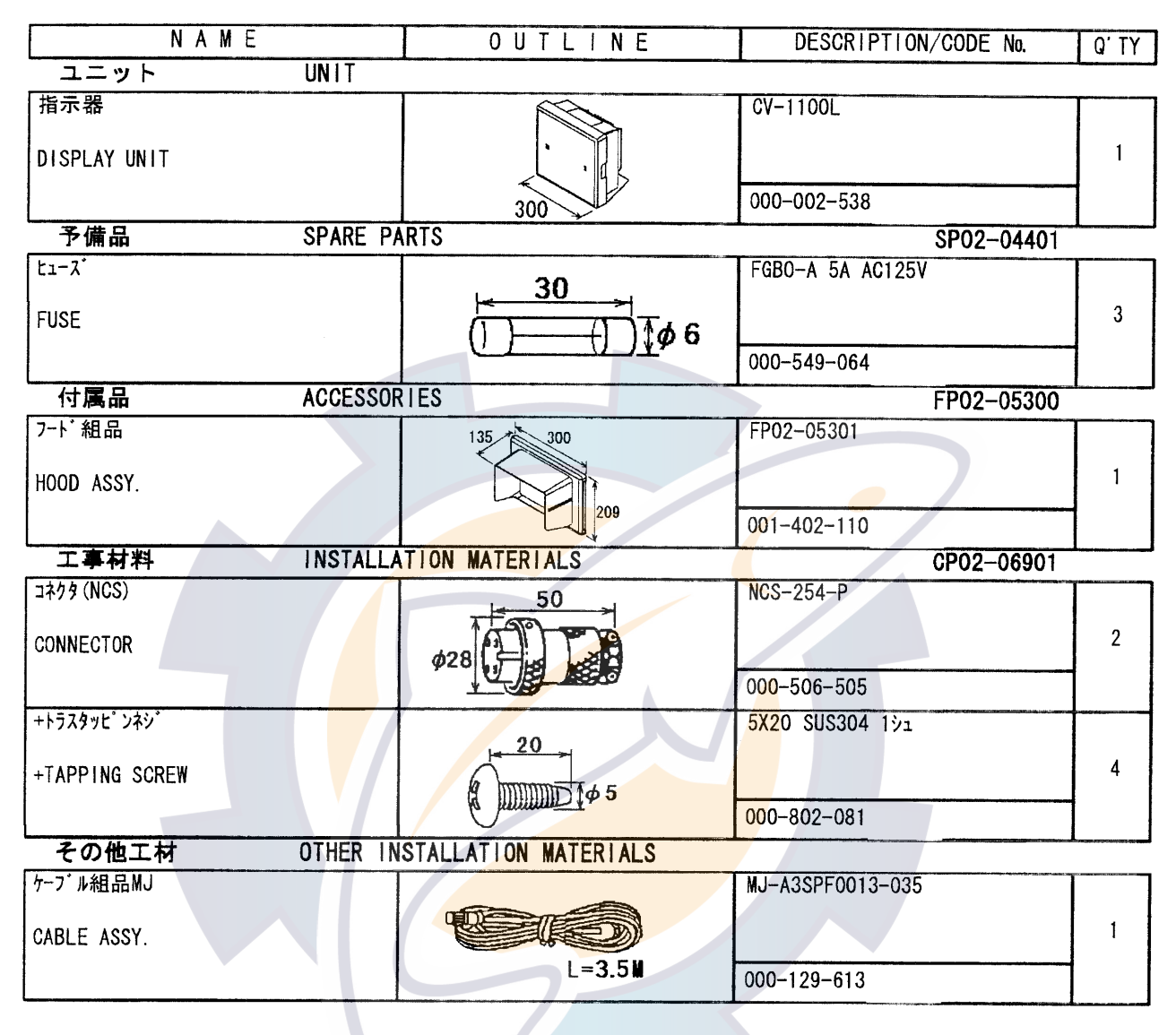

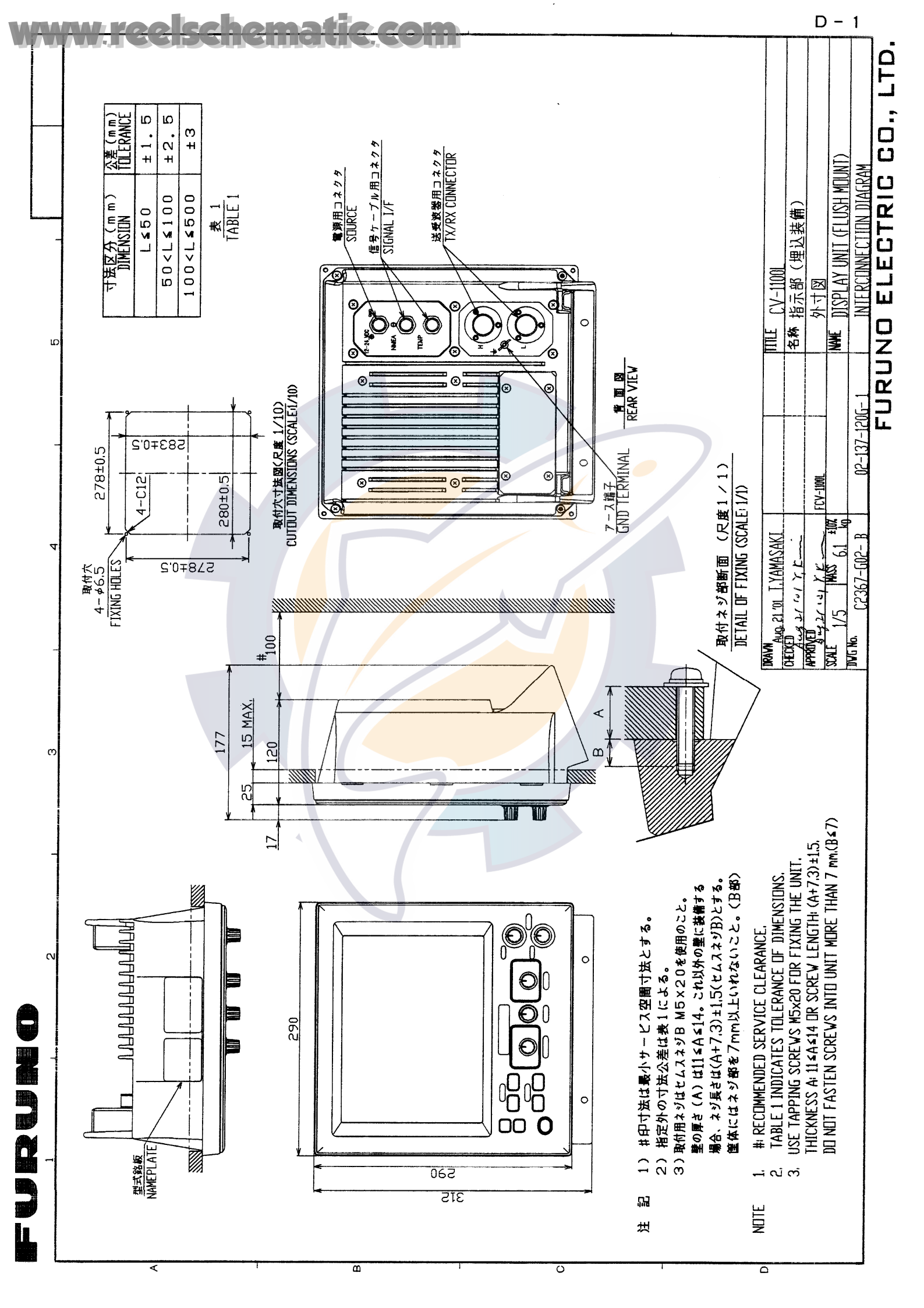

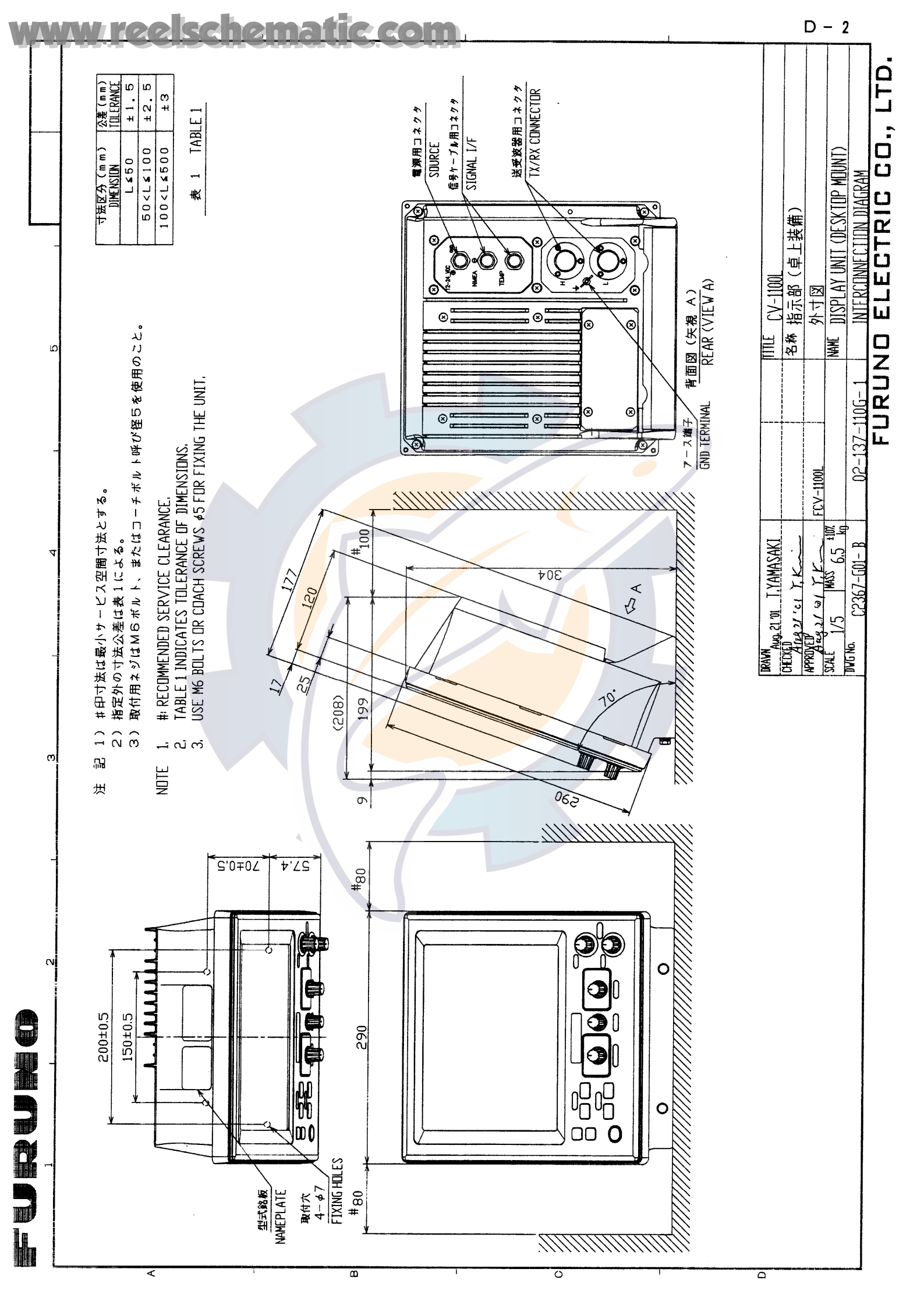

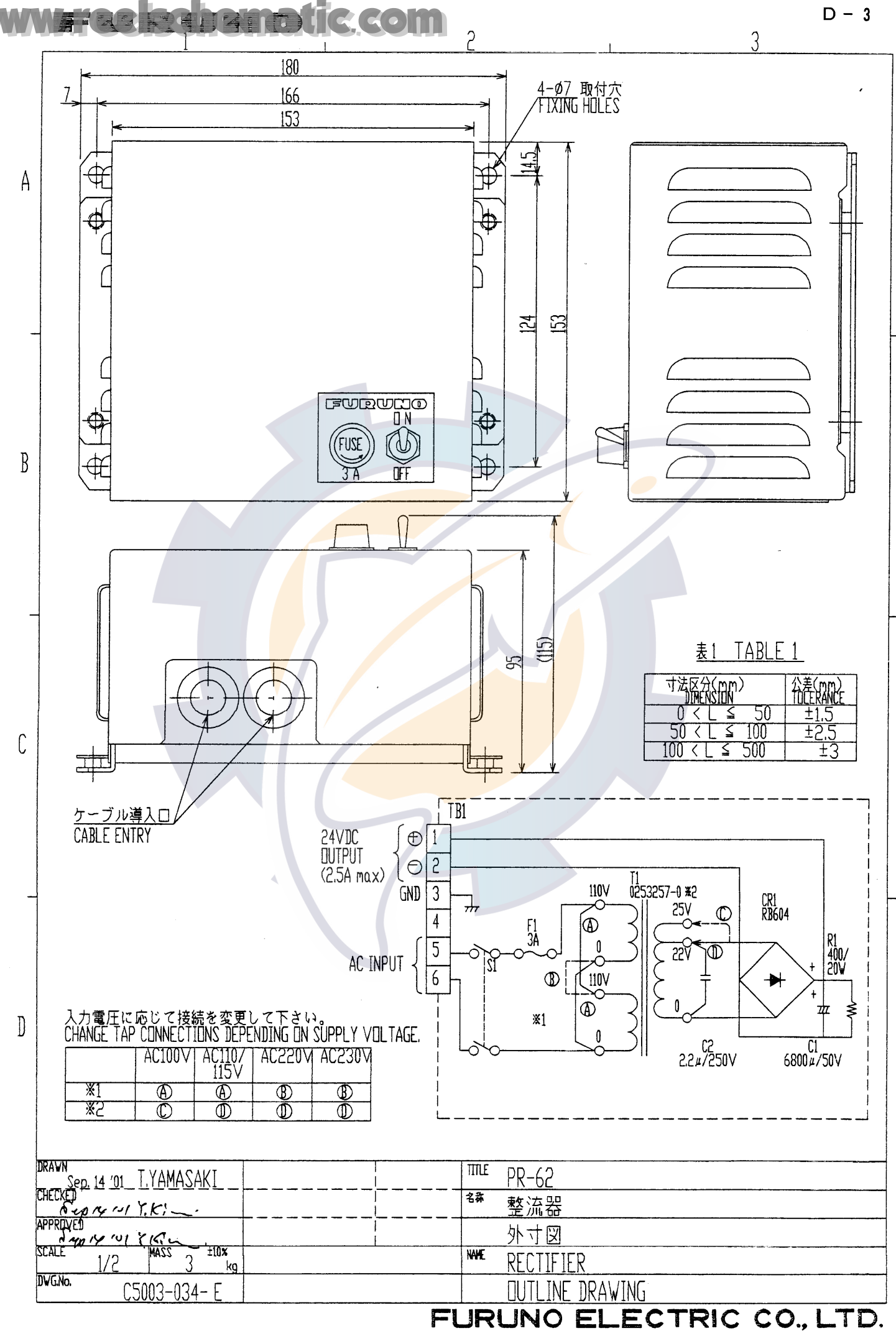

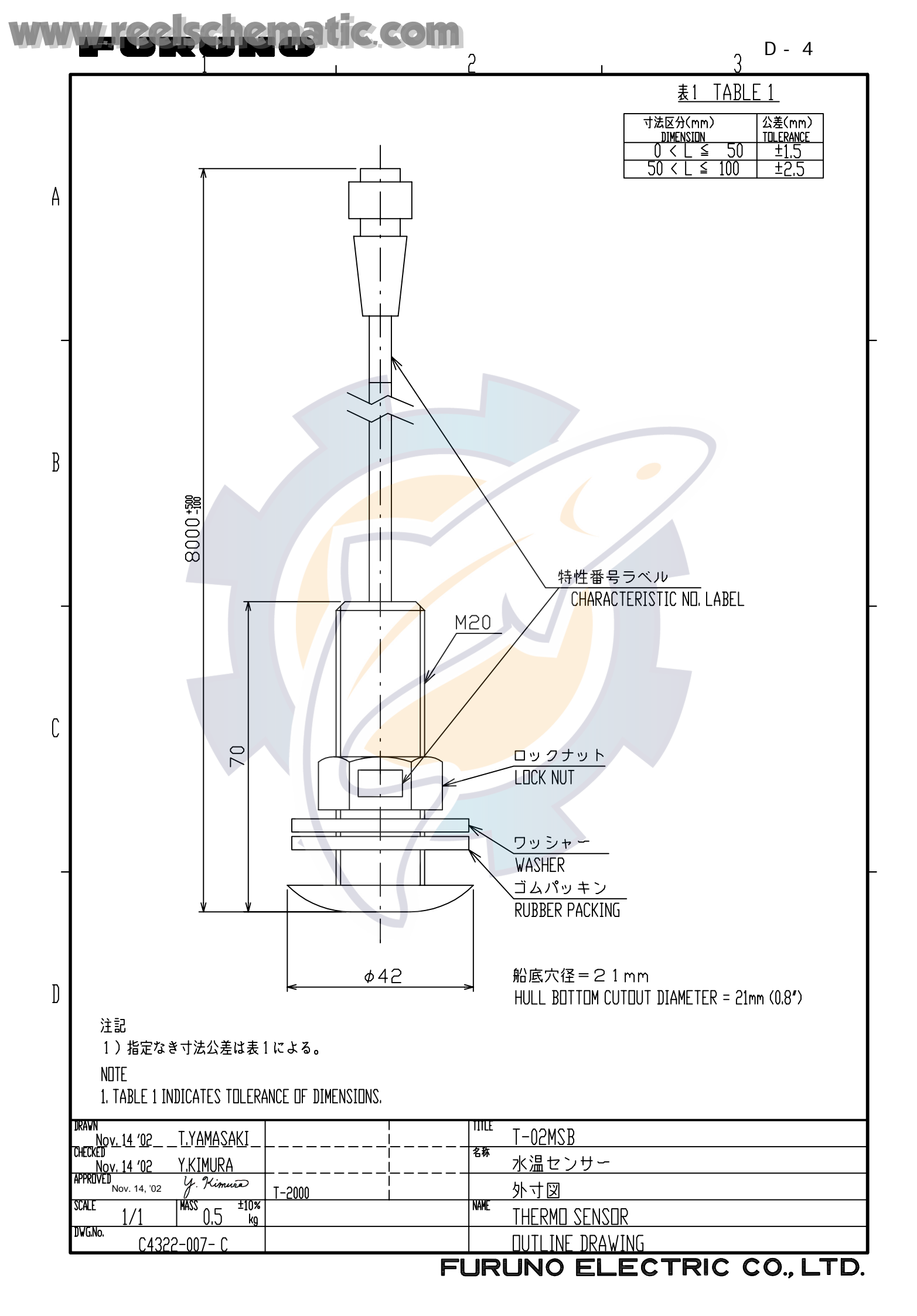

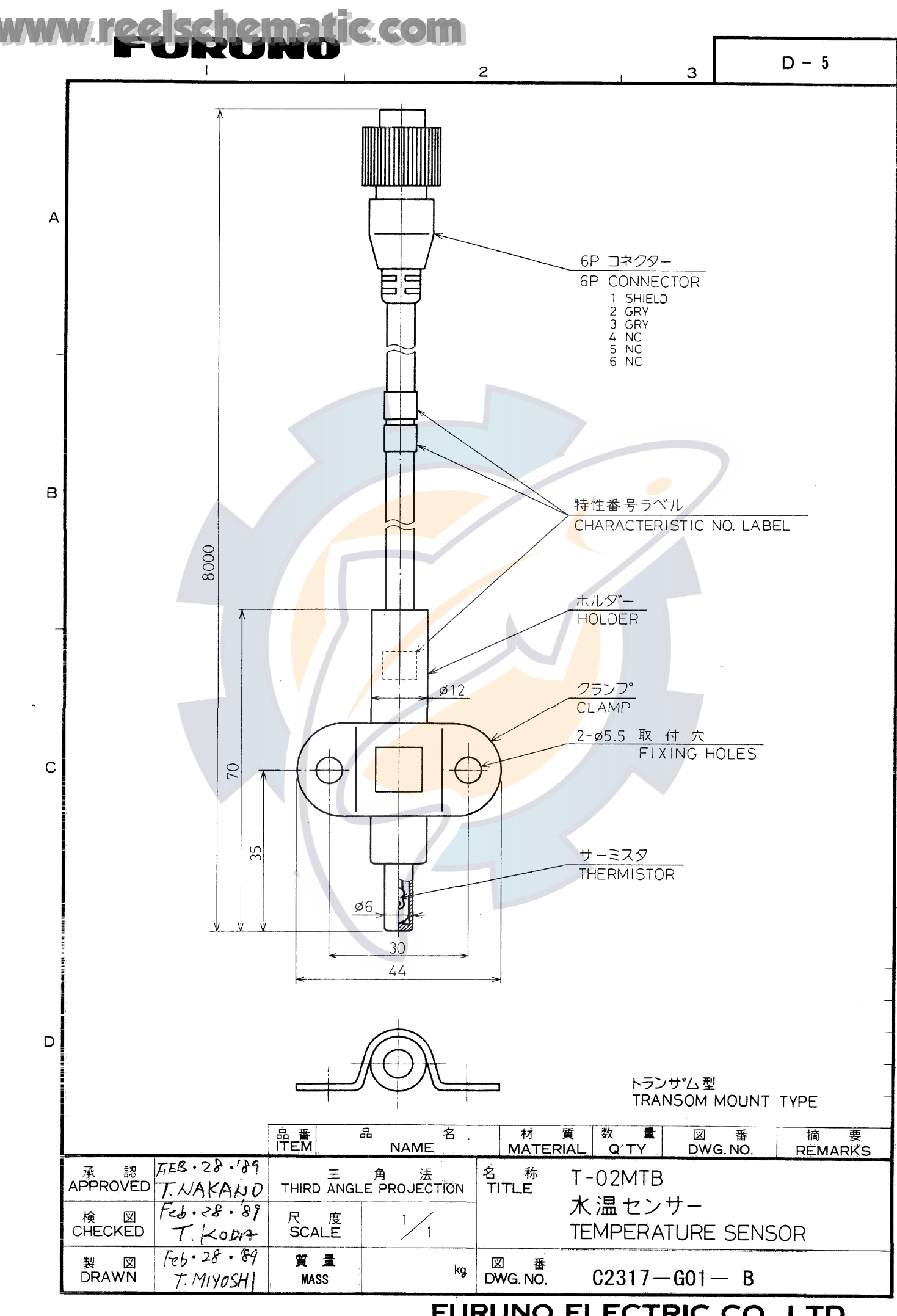

FURUNO ELECTRIC CO., LTD.

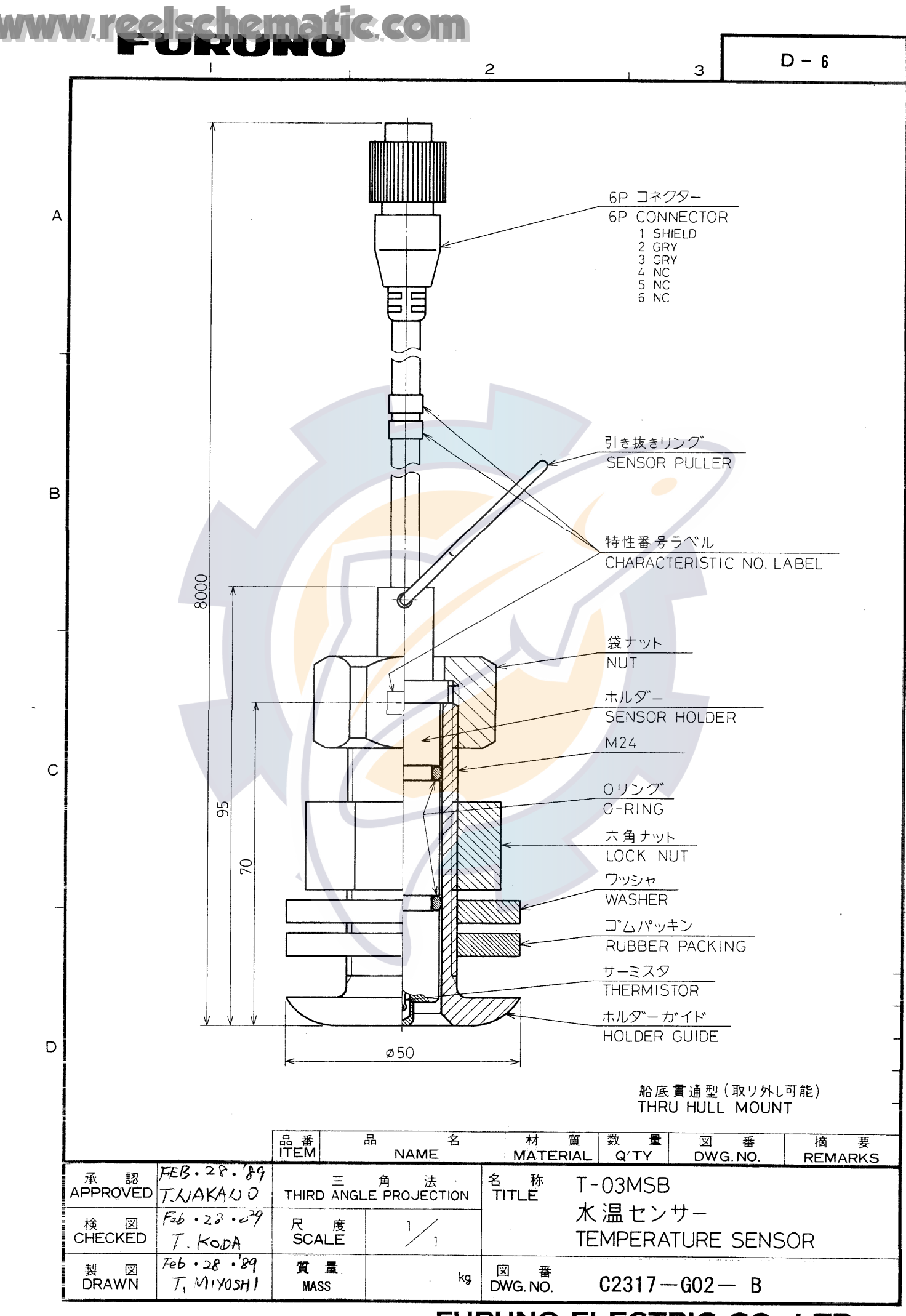

FURUNO ELECTRIC CO., LTD.

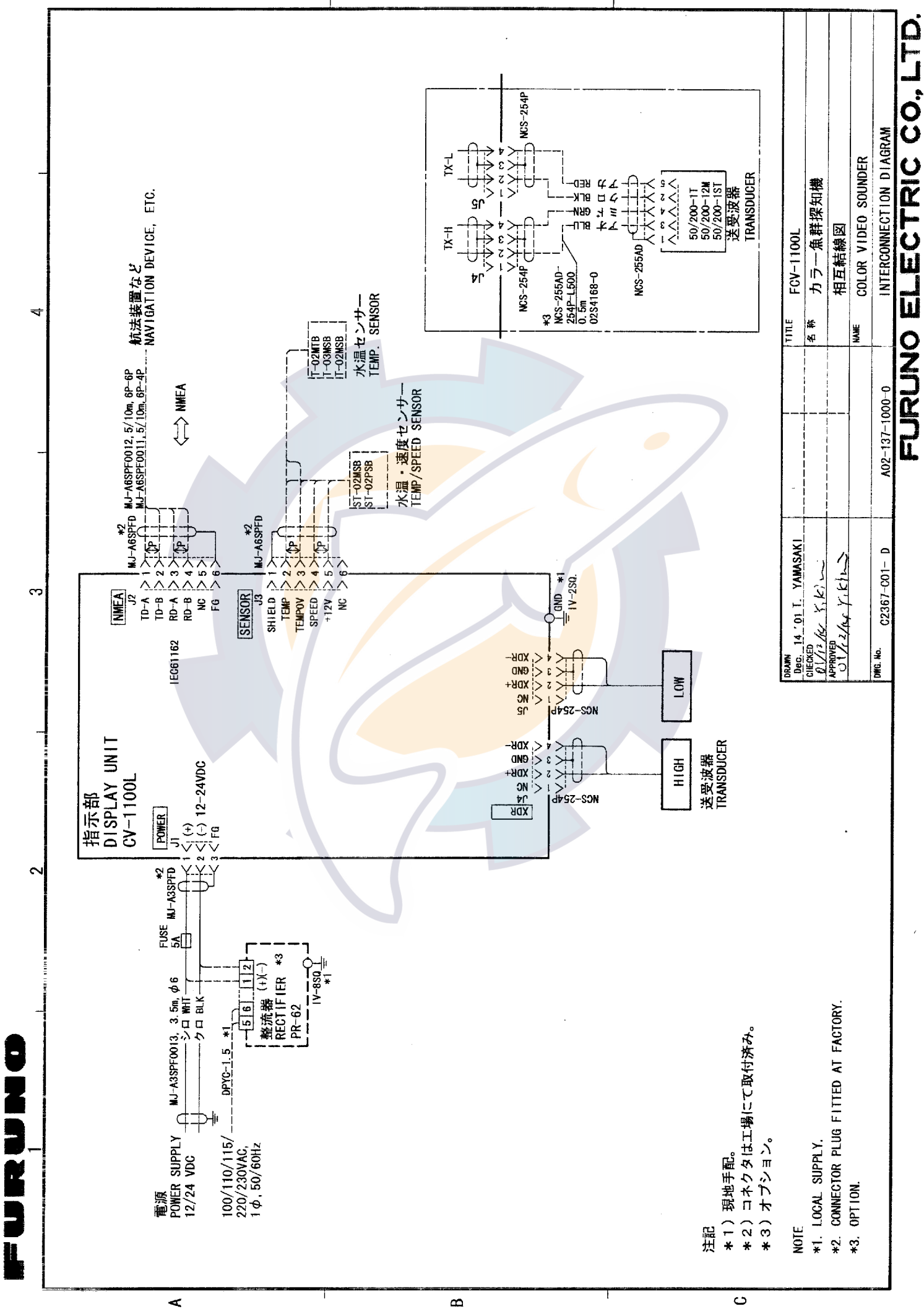

### reelschematic.com

S - 1